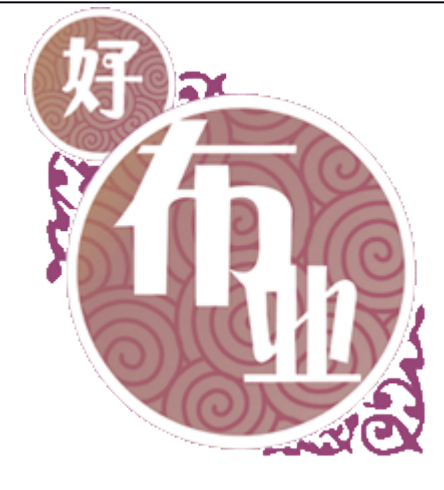

# 好布业纺织管理系统 用户手册 V1

佛山市友道科技有限公司

| <u> </u> | -         |
|----------|-----------|
|          | -         |
|          | ~         |
|          |           |
| н        | · · · · · |

|   | ₹. |
|---|----|
|   | X  |
| - | ٦V |

| 前言                                                                                                    | )4                                                 |
|----------------------------------------------------------------------------------------------------|----------------------------------------------------|
| <ul> <li>第一章 系统介绍 ····································</li></ul>                                                                                                    | )4<br>)4<br>)5<br>)8                               |
| <ul> <li>第二章 系统管理······1</li> <li>1. 用户管理······1</li> <li>2. 角色管理·····1</li> <li>3. 密码设置·····1</li> <li>4. 公司信息设置·····1</li> <li>5. 用户角色权限关系····1</li> </ul>                                                                                | .1<br>.2<br>.3<br>.3                               |
| 第三章 资料管理       1         1. 商品单位       1         2. 布品类型设置       1         3. 分类设置       1         4. 布品资料       2         5. 供应商资料       2         6. 客户资料       2         7. 仓库信息       2         8. 颜色设置       2         9. 库存信息       2 | .5<br>.6<br>.7<br>20<br>21<br>23<br>24<br>26<br>27 |
| <ul> <li>第四章 采购管理······2</li> <li>1. 采购订单·····2</li> <li>2. 采购单·····3</li> <li>3. 采购退货单····3</li> <li>4. 采购单审核····3</li> <li>5. 仓库调拨····3</li> </ul>                                                                                        | 29<br>29<br>32<br>34<br>37                         |

| 第五章  | 销售管理 ···································· |
|------|-------------------------------------------|
| 1. 销 | )售单······                                 |
| 2. 销 | 的售退货单······                               |

| 3.打  | 印         | <br>• • • • • • • • • • • • • • • • • • • • |          |
|------|-----------|---------------------------------------------|----------|
|      |           |                                             |          |
| 第六章  | 财务管理      | <br>                                        |          |
| 1. 公 | 司付款单      | <br>                                        |          |
| 2. 公 | 司收款单      | <br>•••••                                   |          |
| 3.日  | 常费用•••••• | <br>• • • • • • • • • • • • • • • • • • • • |          |
| 4.供  | 方对账单      | <br>•••••                                   | ······51 |
| 5.客  | 户对账单      | <br>                                        |          |
|      |           |                                             |          |
| 第七章  | 查询分析      | <br>                                        |          |
| 1.客  | 户分析       | <br>                                        |          |
| 2. 产 | 晶分析       | <br>                                        |          |
| 3.颜  | 色分析       | <br>                                        |          |

前 言

好布业纺织管理系统是根据纺织行业的经营特点、管理模式进行开发的,对布料的颜色、 色号、类型、细码等特有属性进行了智能化的管理。该系统为用户对整个布料的业务、生产、 贸易、库存、财务、分析的全套流通过程中的各个环节提供了全方位的多维管理,从纺织企 业的胚布——生产——订单——进货——销售——库存——财务——分析等,结合纺织行业 的实际运作流程、管理模式,为纺织行业提供了全面的企业信息管理与解决方案。

本系统实用性极强,同时也配有在线帮助,一键按下即可自动联接到本公司的24小时服 务网站,进行在线服务,更强大的满足您企业的所需。如果认为还是达不到您企业的需求, 那么我们公司的软件开发工程师也可以为您度身定做,让您用它来管理企业更轻松、更方便。

为了使它成为您管理企业的好帮手,请在使用本系统以前仔细阅读此说明书。在您阅读 过程中如有某些技术细节描述不清楚或印刷模糊等原因导致您在产品使用过程中按照使用 说明书操作后仍有无法解决的问题时,请致电我们公司技术热线咨询相关的解决方法。由于 产品版本升级或其它原因,本手册内容会不定期进行更新,恕不另行通知,给您带来的不便 敬请谅解。

## 第一章 系统介绍

感谢您选择并使用好布业纺织管理系统。为了使它成为您管理企业的好帮手,请在使用 本系统以前仔细阅读此说明书。

#### 第一节 系统的安装和运行

硬件要求

计算机和处理器:处理器800MHz 以上 内存:128M 以上 硬盘:安装需要100MB 的硬盘空间,运行需要50MB 空余空间 显示器:最小 800 x 600 (建议使用 1024 x 768)屏幕分辨率 打印机:各种常规打印机

软件要求

操作系统: Microsoft®Windows®2000sp1 或更高版本 数据库: Microsoft®SQL Server®2000或2005 运行环境: JDK1.6以上、Jre1.6以上、Apache-tomcat6.0以上、PDF 阅读器、IE 浏览器6.0 以上

系统安装

要安装"好布业纺织管理系统",步骤如下: 1、将"好布业纺织管理系统"光盘放入光驱中。 2、 在 WINDOWS 状态下"我的电脑"中选择光驱。

3、 双击"好布业纺织管理系统.exe"安装文件,根据系统提示进行安装(如图1)。安装的路径最好装在 D:\。

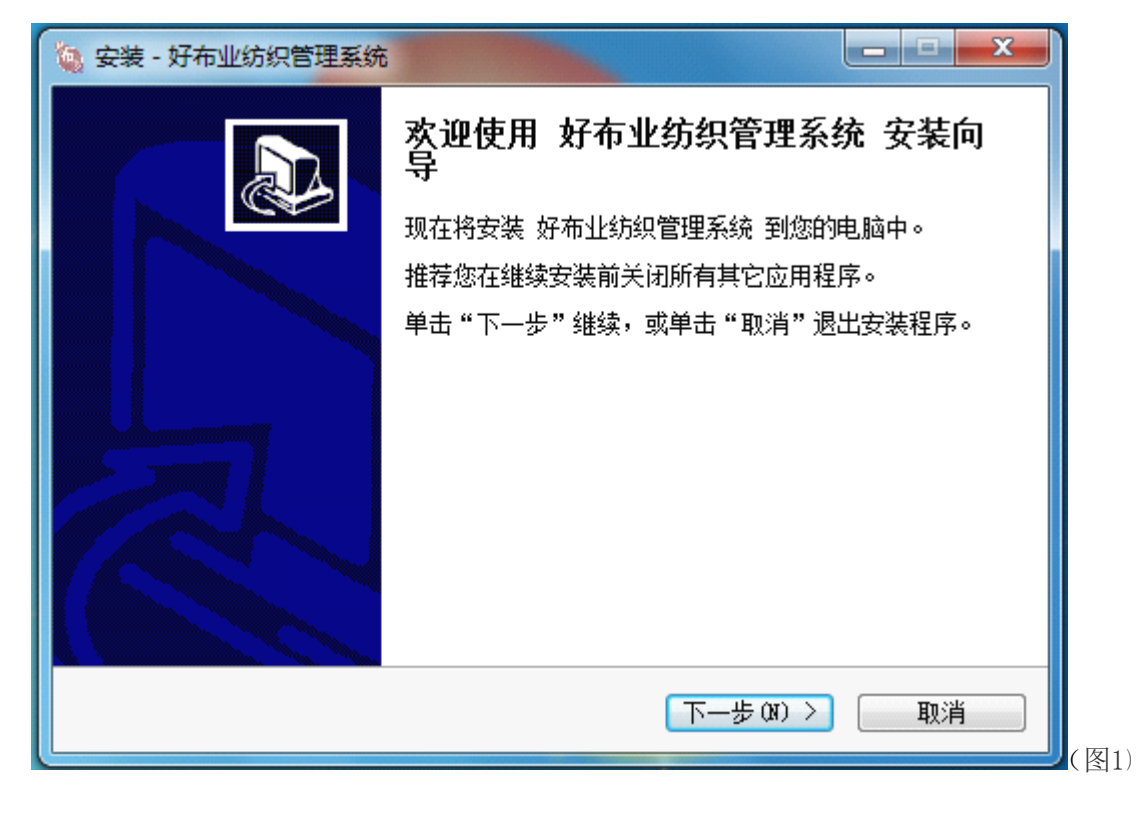

系统卸载

若想把"好布业纺织管理系统"从您的计算机中删除,点击"控制面板"下的"添加删除程序"中,再找到"好布业纺织管理系统",然后点击"删除"即可。

#### 系统运行

一、新建帐套

首先点击"开始"按钮,选择"程序"下的"好布业纺织管理系统"下的"好布业纺织 管理系统",打开程序界面(如图2):点击"新建",输入你要建立的帐套名,点击"确定" 就可以新建一个帐套了。然后退出系统再进入即可。

#### 第二节 系统概述

#### 系统特色

0 真正业务、财务一体化管理:系统提供进货订单->进货开单->进货付款,销售 订单->销售开单->销售收款,业务单据->会计凭证等的流程的单据转换。

Ø 多价格管理:一个布品可由用户设定任意多个价格,譬如批发价、零售价、 最高售价、最低售价等。

Ø 多单位管理:可以处理布品的多计量单位,实现多单位换算,如:米转码、 码转米等。 0 价格记忆:在进货或销售开单时可自动调出某布品最近一次与供应商或顾客的交易价格,供用户比较。

0 历史业务追踪:在进货、销售录入时,可在当前操作界面查询到某一布品的 历史销售或进货记录,从而可进行便捷的业务纵向追踪、对比。

0 严密控制应收帐款:系统根据客户信用额、信用期提供过期应收帐款报警, 以提醒财务人员、开单人员加强对应帐款的控制。

Ø 出库类单据中,当录入的单价低于库存单价时可报警,杜绝亏本销售。

0 灵活的系统使用模式,可以选择横排或竖排式操作界面,可以选择以米计价 或以码计价方式......

0 强大的查询统计功能:通过数据智能分析器,可以得到一切进销存、财务管理的数据,譬如布品销售排行、业务员销售排行等。系统提供由汇总数据->单据数据->单据 明细的三层数据同溯源式查询。

0 强大的多窗口操作方式,再也不用打开一个窗体后必须关闭方能打开下一个。 建议同时打开窗口数不超过4个。

0 强大的打印功能:系统提供纺织行业专业的单据打印格式及统计报表打印格 式,并可由用户自己设置打印,支持套打,用户可随意性的设计个性化打印格式,并且易学 易用。

Ø 多帐套处理:软件具有集团公司管理功能(多帐套处理),它能在同一系统中,同时管理多个分公司的资料,也能做到集中统计所有分公司资料或统计其中一家或几家分公司的资料。

Ø 可对单收付款。

0 可移植性强,可以放在移动硬盘上用,用完之后把盘拿走即可。而电脑上不 会存在任何数据等信息。

Ø 更直观的、易用的界面操作(不管您是不是专业计算机人员都可)。

Ø 实现了总、分部模式(集团版、配送中心版的管理模式)。

Ø 支持以米/码数计价或公斤计价法(用户可自定义)。

Ø 用户可自定义界面图形、格式。

0 支持任意字段排序。

Ø 可设定多帐套、多仓库管理。

0 数据安全有保障,不因为断电而损坏数据,只会丢失未保存的数据而已(即刚 刚操作的数据)。

Ø 更安全的用户权限机制,再加上系统日志(可记录查询每一用户的所有操作), 是完美的安全管理。管理者不用担心操作员随意删除或修改数据等,但必须设置好权限。

0 更强大的数据管理及安全功能,本软件采用市面上最流行的

MicroSoft SqlServer 2000大型数据库,软件以最强大的数据存取功能 ADO 链接及操作,配 有事务处理及存储过程,使您的数据得到了最好的保障及更高效的数据存取功能。权限可与 WINDOWS NT、WINDOWS 2000的域管理无缝链接。

Ø 更详细直观的进销存明细及进销存汇总统计功能。

0 配有强大的供方对帐单及客户对帐单,使您的帐目清清楚楚,一目了然。

0 配有强大的生产二维分析表,使您的生产跟单一目了然,生产单的追踪得到 更全面的跟踪系统。

0 有银行对帐单。

0 支持纺织行业的剪样操作。

Ø 配上现有的历史库存查询,可查询以前的库存数。

0 支持双界面模式,即编辑或浏览模式,可相互切换。

Ø 开放性的简体中文报表设计器,用户可自定义报表。

0 支持远程数据的发送和接收,可通过远程拨号或电子邮件及宽带等方式(异地 远程办公)。

0 智能帐套结转、备份、恢复的数据功能。

0 支持数据的导入、导出功能。

Ø 对布品价格及数据的完整性提供全智能化的报警功能。

Ø 开出货单、客户订货单时根据布品自动导入客户最后销价。

Ø 支持任意时间段及任意属性进行数据查询、分析,使帐目可根据用户的需要 得出清楚的帐务显示给用户。

0 全面的即时库存查询,可根据任意条件进行库存查询、汇总,更可任意设置 库存报警数量进行库存查询。

0 多窗口、多线程的用户操作,用户可打开多窗口进行操作,而不用打开一个 窗口时必须关闭当前窗口方能打开另一窗口(建议打开窗口数最好不要超过4个)。

0 单机版升级网络版时无缝升级。

0 可任意配置服务器(支持多服务器或备份服务器,不因服务器硬件故障而影响工作)。

0 在单据中的某一布品的数量上双击鼠标左键可查看其库存量。

0 在单据中的某一布品的单价上双击鼠标左键可查看其单价数。

Ø 开放式的 MS-SqlServer 的强大查询功能,可对专业用户或非专业用户查询。

Ø 强大的客户请款单功能,如果您与外资企业有业务往来时,一般外资企业都 要求供应商在收款时必须打一份请款单方能结款。本功能就是专对这种流程来做的。

Ø 本软件在符合国内用户使用情况时,有机的结合了外资企业的 ISO 标准流程。

Ø 连锁远程管理:系统采用多级架构的连锁远程解决方案,实现其信息流、资金流、物流的协同管理目标;网络数据通信方面可采用以下任何一种或多种共用的方式实现:
 n 点对点拨号交换数据:分部(分店)建一套帐,总部建一套帐,分部帐通

过电话线连通并上传至总部,总部接收后汇总。

n 电子邮件交换数据:分部(分店)建一套帐,总部建一套帐,分部帐通过 INTERNET(互联网)发电子邮件的方式上传至总部,总部接收电子邮件后汇总。

n 虚拟专用网络(VPN)实时共享:总部、分部通过虚拟专用网络(如:VPN硬件、软件等)实现分部与总部之间的数据实时共享,即只要在总部建一套帐,总部、分部的相关操作人员都可通过虚拟专用网络登录系统进行数据的更新、查询等操作。

0 库存短缺不再发生:客户来提货,可仓库却没货了,谁的责任呢?让《好布 业》来提醒您吧,它可以让您设置某布品的最小库存数量,如果该布品低于设置数量,系统 将提交报告告诉您布品短缺数量以供及时采购,避免了要货没货的尴尬。

0 流程清晰,操作简洁:《好布业》系统模块划分清晰,全导航式界面,使操 作简洁明了。并且支持全键盘热键操作,易学易用,使您不用费什么劲就能理解软件的业务 流程,掌握软件操作方法,轻松开始电算化之旅。

Ø 模糊查询与拼音助记码并存:开单的时候怎样录入布品信息是最快捷的?几千 个布品的代码都要背下来? 《好布业》可按布品名称的拼音输在条形码中作为助记码,并支 持布品模糊查询,您只要录入布品代码、名称或助记码的一部份就可调出布品的规格、厂家、 类别、单价等基本信息。 Ø 多仓库、多门店管理:业务越做越大,分店越开越多,电脑管理能否跟上? 《好布业》支持多个仓库、多分支机构的多帐套数据汇总,并可通过远程管理搭建集团化信息管理平台。

0 权限严密,职责分明:布品进价要不要保密?成本、利润岂能外泄?《好布 业》可为每个操作员按其工作职责、业务角色设置相应的操作权限,保障企业这部机器各部 件都发挥良好,安全运转。

0 简体、繁体双重支持:台资、港资企业怎样使用内地软件?《好布业》除了 简体汉字版本,还专为使用繁体汉字的港资、台资等用户订做了繁体版本。

| 》 班布亚登家 | :       |  |
|---------|---------|--|
| 用户名:    |         |  |
| 密码:     |         |  |
| ▲ 请选择   | 账套      |  |
| ● 平地账套  | C 好布业帐套 |  |

#### 第三节 开始使用本系统

有三种方式可以进入本系统:

第一种 双击桌面上的"好布业纺织管理系统";

第二种 点击"开始"按钮,选择"程序"下的"好布业纺织管理系统"下的"好布业 纺织管理系统";

第三种 进入本系统的安装目录,如:D:\好布业管理系统\目录,鼠标双击"Haobuye.exe" 文件进入系统。

进入系统时,必须先选择登录窗口中的要进入的帐套(注:每帐套中的数据是独立的), 然后再输入用户名及对应的密码按"登陆"或按"Enter"键确定。在第一次使用本系统时, 可以使用已经预先设定的一个系统管理员,用户名:admin,密码:admin。建议进入系统后, 更改用户密码。

## 第四节 操作说明

系统界面介绍

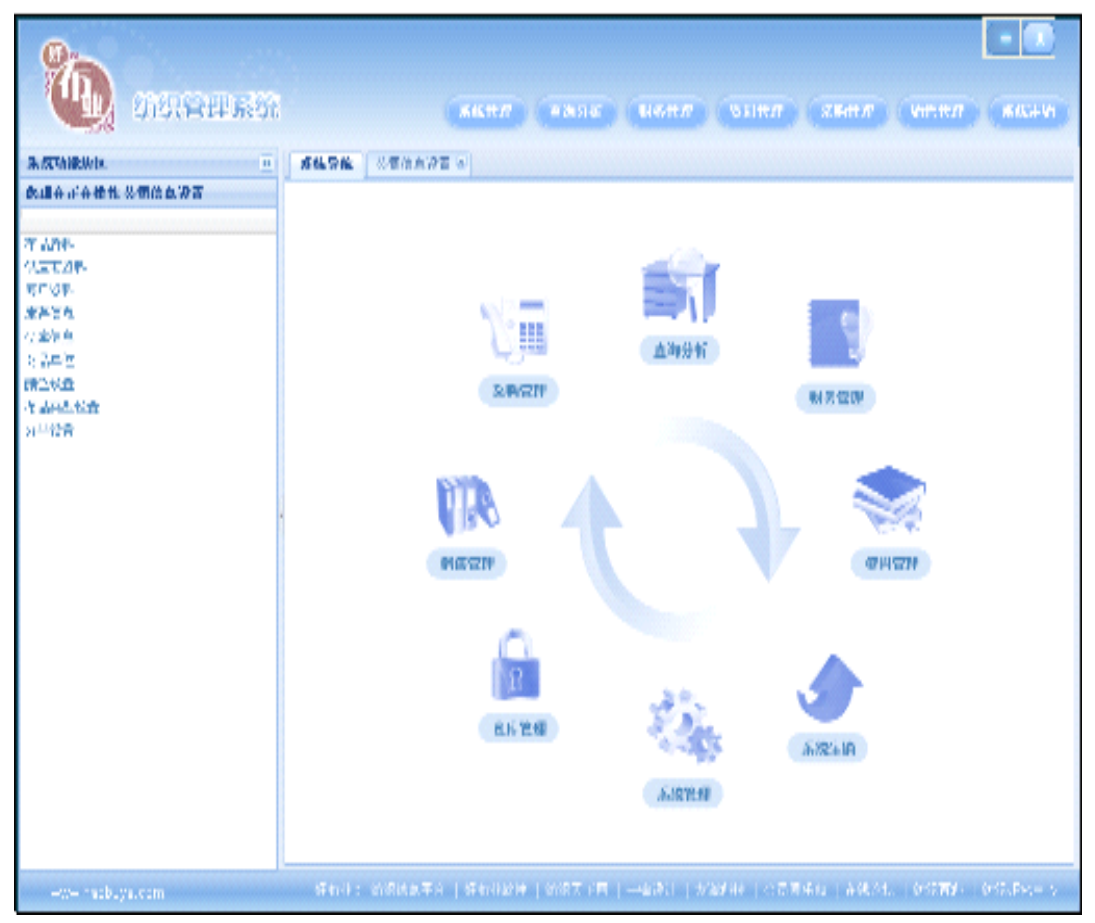

系统主菜单

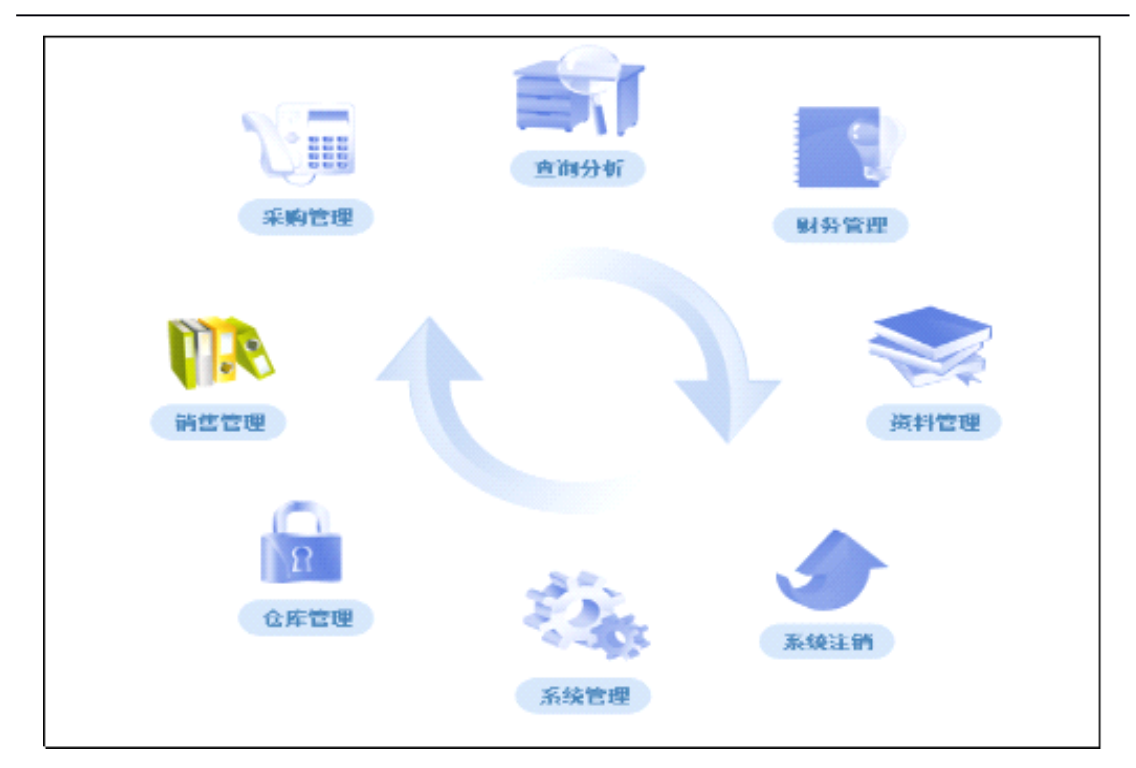

系统状态栏

| www.haobuye.com | 好布业: 纺织信息平台   好布业软件   纺织天下网   一鸣设计   友道科技   会员俱乐部   在线论坛   纺织百科   纺织研究中心 |  |
|-----------------|--------------------------------------------------------------------------|--|

## 系统导航菜单

| 系统管理 | 查询分析 | 财务管理 | 资料管理 | 采购管理 | 销售管理 | 系统注销 |
|------|------|------|------|------|------|------|
|      |      |      |      |      |      |      |

# 系统工具条

| ſ | 系统导航 | 采购订单 🛎 | 采购退货单 🗷 | 采购单审核 🗵 |
|---|------|--------|---------|---------|
|   |      |        |         |         |

## 进入某个单据,出现如下视图

|                                                                             |                                                              | HEBE XXIII |
|-----------------------------------------------------------------------------|--------------------------------------------------------------|------------|
| <b>系统功能块区</b> 《 系统导                                                         | 导航 销售单 🗵                                                     |            |
| 您現在正在操作 销售单                                                                 | 「逆」(「「」」(「「」」)(「」)(「」)(「」)(「」)(「」)(「」)(「」)                   | ٥          |
|                                                                             |                                                              | 操作日期       |
| 销售单 与 与 与 与 与 与 与 与 与 与 与 与 与 与 与 与 う う う う う う う う う う う う う う う う う う う う |                                                              |            |
| 14 4<br>316h                                                                | ▲ 页1 页共 1 页 ▶ ▶                                              | 波石漆        |
| www.haohuve.com                                                             | "布业: 纺织信息平台   好布业软件   纺织天下网   一鸣设计   友道科技   会员俱乐部   在线论坛   ś | ,<br>      |

## 第二章 系统管理

系统管理是系统管理员在系统使用过程中进行操作的模块,包括用户管理、角色管理、 密码设置、公司信息设置、用户角色权限关系。在系统使用之初,这些设置是必须完成的工 作。

接下来,我们就来介绍以上模块的设置步骤:

#### 第一节 用户管理

1.用系统管理员登录,打开软件[系统管理]--[用户管理],如下图

| 系纺        | 导航月  | 11户管理 🖲 | 0    |       |    |       |                    |          |   |           |   |
|-----------|------|---------|------|-------|----|-------|--------------------|----------|---|-----------|---|
| <b>()</b> | 新増 🔒 | 保存新增    | ⊘修改  | ✖册除   |    |       |                    | 当前所选用户角  | 色 | <b>管理</b> |   |
|           | 序列号  | 员工工号    | 姓名   | 密码    | 姓别 | 用户鈲别  | 用户激活日期             | 当前用户拥有角的 | 2 | 当前可选角色    |   |
| 1         | 1    | 1       | 超级管… | ***** | 男  | 超级管理员 | 2009-11-12 15:41:2 | 角色名 🔺    | 角 | 角色名       | 角 |
|           |      |         |      |       |    |       |                    | 财务员      | 2 | 超级管理员     | 1 |
|           |      |         |      |       |    |       |                    | 采购销售员    | 3 | 财务员       | 2 |
|           |      |         |      |       |    |       |                    | 仓库管理员    | 4 | 采购销售员     | 3 |
|           |      |         |      |       |    |       |                    | 超级管理员    | 1 | 仓库管理员     | 4 |
|           |      |         |      |       |    |       |                    |          |   |           |   |
|           |      |         |      |       |    |       |                    |          |   |           |   |
|           |      |         |      |       |    |       |                    |          |   |           |   |
|           |      |         |      |       |    |       |                    |          |   |           |   |

| 2.点                           | 击工 | 具栏中的 | "新增" | 安钮: 片<br>堆 | <br>点 击 新<br>曾 | 1 | <b>`</b> |                  |  |  |
|-------------------------------|----|------|------|------------|----------------|---|----------|------------------|--|--|
| ③新增 🔚保存新增 🧷修改 💢 删除            |    |      |      |            |                |   |          |                  |  |  |
| 序列号 员工工号 姓名 密码 姓别 用户级别 用户激活日期 |    |      |      |            |                |   |          |                  |  |  |
|                               | 1  | 1    | 1    | 招练管        | *****          | 里 | 招纳管理员    | 2000 11 12 15:41 |  |  |

3.弹出增加用户窗口,如下图

| • | ②新増 🔚 保存新増 🥜修改 🔀 删除 |      |      |        |    |       |                    |  |  |  |
|---|---------------------|------|------|--------|----|-------|--------------------|--|--|--|
|   | 序列号                 | 员工工号 | 姓名   | 密码     | 姓别 | 用户级别  | 用户激活日期             |  |  |  |
| 1 | 1                   | 1    | 超级管… | ****** | 男  | 超级管理员 | 2009-11-12 15:41:2 |  |  |  |
| 2 |                     |      |      | *****  |    |       |                    |  |  |  |
|   |                     |      |      |        |    | 贝件制八  |                    |  |  |  |

分别输入员工工号、姓名、密码、性别、用户级别,点击""保存新增"保存数据。

第二节 角色管理

1.打开软件[系统管理]—[角色管理],如下图

| 系统 | 系统导航 角色管理 图                                             |        |       |          |                     |     |      |  |  |
|----|---------------------------------------------------------|--------|-------|----------|---------------------|-----|------|--|--|
| 0  | ③新增 ■保存新增 》修改 ¥删除 ● ● ● ● ● ● ● ● ● ● ● ● ● ● ● ● ● ● ● |        |       |          |                     |     |      |  |  |
|    | 角色名                                                     | 描述     | 创建者id | 创建者名称    | 创建日期                | 当前  | 当前   |  |  |
| 1  | 超级管理员                                                   | 管理系统   | 1     | xiaoxiao | 2009-11-12 15:41:14 | 用已  | 可是用户 |  |  |
| 2  | 财务员                                                     | 管理财务   | 1     | xiaoxiao | 2009-11-12 15:41:14 | 用户  | 用户名  |  |  |
| з  | 采购销售员                                                   | 管理采购销售 | 1     | xiaoxiao | 2009-11-12 15:41:14 | 用户名 | 超级   |  |  |
| 4  | 仓库管理员                                                   | 管理仓库   | 1     | xiaoxiao | 2009-11-12 15:41:14 |     | 张三   |  |  |
|    |                                                         |        |       |          |                     |     |      |  |  |

#### 2.假若需要添加的某一部门,点击新增,添加角色

| 系统 | 系统导航 角色管理 🗷                |        |       |          |                     |     |      |  |  |  |
|----|----------------------------|--------|-------|----------|---------------------|-----|------|--|--|--|
| •  | ③新增   🔚 保存新增   🥜 修改   🗙 删除 |        |       |          |                     |     |      |  |  |  |
|    | 角色名                        | 描述     | 创建者id | 创建者名称    | 创建日期                | 当前  | 当前可法 |  |  |  |
| 1  | 超級管理员                      | 管理系统   | 1     | xiaoxiao | 2009-11-12 15:41:14 | 拥有  | 用户   |  |  |  |
| 2  | 财务员                        | 管理财务   | 1     | xiaoxiao | 2009-11-12 15:41:14 | 用户  | 用户编  |  |  |  |
| 3  | 采购销售员                      | 管理采购销售 | 1     | xiaoxiao | 2009-11-12 15:41:14 | 用户名 | 超级.  |  |  |  |
| 4  | 仓库管理员                      | 管理仓库   | 1     | xiaoxiao | 2009-11-12 15:41:14 |     | 张三   |  |  |  |
| 5  | 人亊专员                       | 人才招聘   | 1     | 超级管理员    |                     |     |      |  |  |  |

如图添加"人事专员",分别输入角色名,描述,创建者 ID,名称,再点击"新增保存".

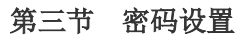

1.打开软件[系统管理] — [密码管理],如下图 直接输入要修 系统导航 密码设置 🗵 保存修改 改的秘密 ∥修改 密码 元别 序列号 员工工号 姓名 用户级别 用户激活日期 超级管理员 男 超级管理员 1 1 1 2009-11-12 15:41:24 ┝

需要修改密码时,直接点击密码,输入你要修改的密码。点击保存

第四节 公司信息设置

1.打开软件[系统管理] —[公司信息设置],如下图,出现以下画面

|   | 系統导航 <b>公司信息设置</b> 🖲 |    |     |      |      |      |      |      |     |                   |  |
|---|----------------------|----|-----|------|------|------|------|------|-----|-------------------|--|
|   |                      |    |     |      |      |      |      |      |     |                   |  |
| 1 |                      | 帐套 | 帐套名 | 公司名称 | 公司地址 | 公司电话 | 公司传真 | 公司网址 | 操作员 | 操作日期              |  |
|   | 1                    | 1  | 1   |      |      |      |      |      | 超级  | 2010-01-03 15:13: |  |

输入公司名称,公司地址、电话传真、网址,然后按修改保存

#### 第五节 用户角色权限关系

1.打开软件[系统管理] — [用户角色权限关系],如下图

| 系统    | 译航 <b>用户角色</b>     | 包权限关系 🗷             |                                                             |                                                                    |
|-------|--------------------|---------------------|-------------------------------------------------------------|--------------------------------------------------------------------|
| 1 2 3 | 序列号<br>1<br>2<br>3 | 员工工号<br>1<br>2<br>3 | 姓名           超級管理员           米三           王二           选择权限 | 当前用户所选角色拥有的权限 当前用户所选角色拥有权限设置 ● ● ● ● ● ● ● ● ● ● ● ● ● ● ● ● ● ● ● |
| 14    | ▲ 页[1 页共           | 1页   🕨 🕅   🥷        | 9 显示第 1 条到 3 条记录,一共                                         |                                                                    |
| 所选    | 择用户拥有的角色           | •                   | 选择职能                                                        |                                                                    |
|       | 角色編                | 号 角色名▲              |                                                             | 描述                                                                 |
| 1     |                    | 2 财务员               |                                                             | 管理财务                                                               |
| 2     |                    | 3 采购销售员             |                                                             | 管理采购销售                                                             |
| 3     |                    | 4 仓 <b>库管理</b> 员    |                                                             | 管理仓库                                                               |
| А     |                    | 1 招练管理员             |                                                             | 管理系统                                                               |

先点击要设置权限的用户,再点击下方他的"角色名",只有属于他的角色,才能设置权限。

用户手册

| 2. 当前用户所选角色拥有的积限                       | 下设置用户权限,拥有的权限用打钩,如下图所示                                 |
|----------------------------------------|--------------------------------------------------------|
| 姓名         超级管理员         张三         王二 | 当前用户所选角色拥有权限设置   ● ● ● ● ● ● ● ● ● ● ● ● ● ● ● ● ● ● ● |

# 第三章 资料管理

基础资料是指使用本系统所需要的最基本的信息库,包括布品、供应商、客户、仓库、商品单位、颜色等内容,在系统使用之初,这些基础数据的输入是必须完成的工作。

接下来,我们就来介绍以上基本信息的输入步骤:

#### 第一节 商品单位

1.点击[资料管理]—[商品单位],如下图,出现以下画面

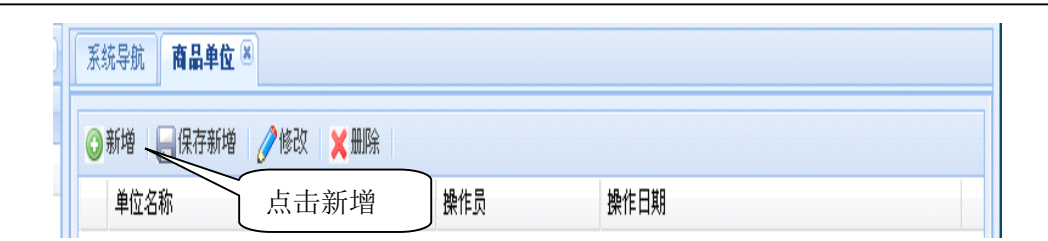

2.点击"新增:添加单位名称,然后保存新增,入下图所示。

| 系统                     | 得航 商品单位 🛎 |         | 保存输入  |                     |  |  |  |
|------------------------|-----------|---------|-------|---------------------|--|--|--|
| ③新增 保存新增 / / 修改 / × 删除 |           |         |       |                     |  |  |  |
|                        | 单位名称      |         | 操作员   | 操作日期                |  |  |  |
| 1                      | *         |         | 超级管理员 | 2010-01-04 15:44:28 |  |  |  |
| 2                      | 条         | <b></b> | 超级管理员 | 2010-01-04 15:44:37 |  |  |  |
| 3                      | 码 制八      | - 年位石林  | 超级管理员 | 2010-01-04 15:44:47 |  |  |  |

## 第二节 布品类型设置

1.点击[资料管理]—[布品类型设置],如下图,出现以下画面

| 系(<br>〇) | 充导航 布品类型设置 🗷<br>新增 🔄 🔜 保存新增 🌈 1600 🗮 删除 | 点击     | 新增    |                     |
|----------|-----------------------------------------|--------|-------|---------------------|
|          | 布品类别自定义编号                               | 布品类别名称 | 操作员   | 操作日期                |
| 1        | 001                                     | 全棉布    | 超级管理员 | 2010-01-04 16:21:19 |
| 2        | 003                                     | 丝纺棉    | 超级管理员 | 2010-01-04 17:20:06 |
| 3        | 002                                     | 坯布     | 超级管理员 | 2010-01-06 09:09:28 |
| 4        | 004                                     | 纱线     | 超级管理员 | 2010-01-06 09:19:00 |
| 5        | 005                                     | 针织物    | 超级管理员 | 2010-01-06 09:26:06 |

2.分别输入布品编号, 名称

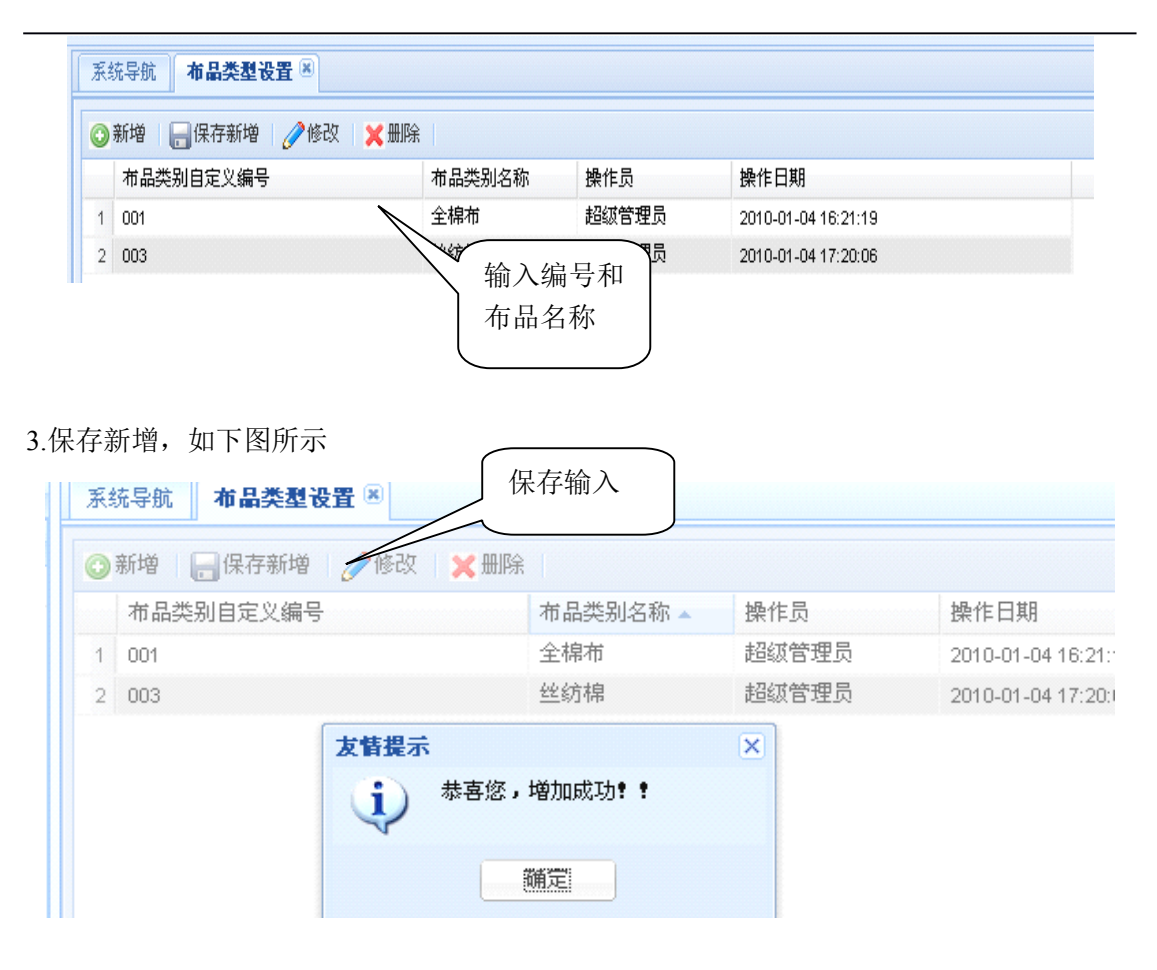

第三节 分类设置

1.点击[资料管理] — [分类设置],如下图,出现以下画面

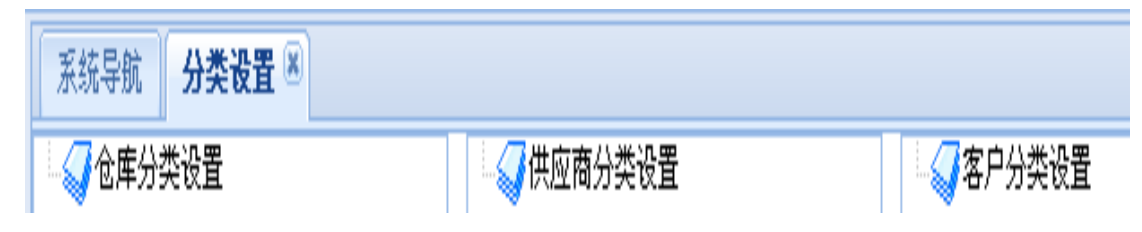

<sup>2.</sup>鼠标右键仓库设置,选择添加"子叶节点",如下图所示

| 2<br>系统导航 分类者 | 系统管理<br>2番 × | 查询分析 财务管理 资料管              |
|---------------|--------------|----------------------------|
| ● 🕢 仓库分类设置    | 修改标题编辑       | ▲ 《供应商分类设置<br>点击添加叶<br>子目录 |
|               | 添加叶子节点       |                            |
|               | 添加目录节点       |                            |
|               | 删除           |                            |

3.输入仓库数据,再保存。

| 莱单编辑窗口-新建叶子节点                        |        |
|--------------------------------------|--------|
| 标题:<br>描述:<br>保存<br>保存<br>保存<br>保存结果 | 输入仓库类别 |

4.保存结果如图所示

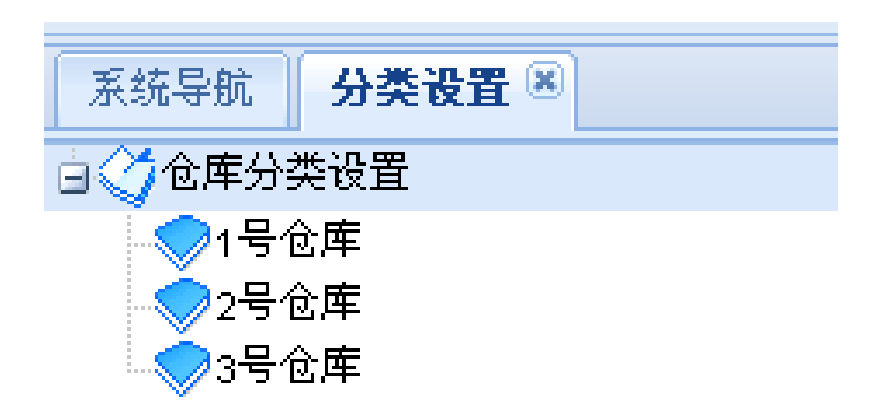

只有设置好仓库分类,才能设置下文所说的仓库信息

5.再输入供应商分类信息设置, 鼠标移到"供应商分类信息设置"处点击右键, 如下图

| 系统导航 <b>分类设置</b> 🗵 |         |                          |
|--------------------|---------|--------------------------|
| ☆◇ 仓库分类设置          | 由 🕢 供应剤 | 年/// <del>3#/</del> /L.中 |
| - → 1号仓库           |         | 修改标题                     |
|                    |         | 编辑                       |
|                    |         |                          |
|                    |         | 添加叶子节点                   |
|                    |         | 添加目录节点                   |
|                    |         | 册除                       |

6.输入"供应商分类信息"资料,保存

| 菜单编辑窗口-新建叶子节点             |  |
|---------------------------|--|
| 标题:<br>描述:<br>【保存】 重置  取消 |  |

7.保存结果如下

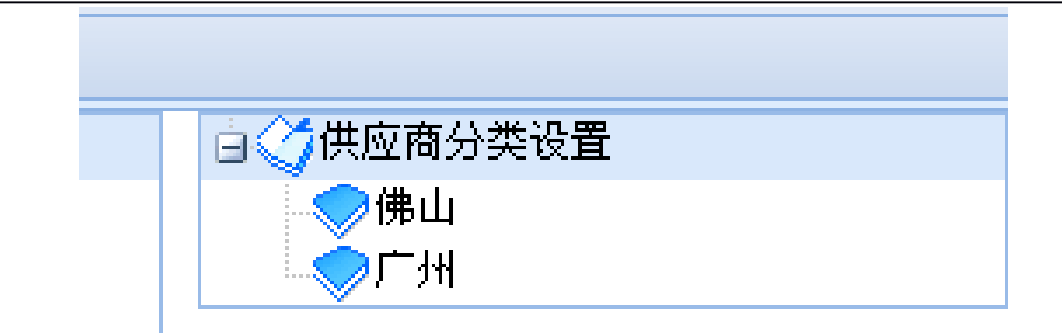

8.客户分类设置跟上面的方法一样

| 系统导航 布品资料 🖲 分类设置 🖲 |                                         |                                        |             |
|--------------------|-----------------------------------------|----------------------------------------|-------------|
| 白〇〇仓库分类设置          | 🗋 🏈 供应商分类设置                             | 白〇月客户分类设置                              | 修改标题        |
|                    | 一一一一一一一一一一一一一一一一一一一一一一一一一一一一一一一一一一一一一一一 | ─────────────                          | 13/67.10/65 |
|                    |                                         | ────────────────────────────────────── | 编辑          |
|                    | ──深圳                                    |                                        |             |
|                    |                                         |                                        | 添加叶子节点      |
|                    |                                         |                                        | 法加日录共占      |
|                    |                                         |                                        | 08加日米 F型    |
|                    |                                         |                                        | 删除          |

鼠标右键选择叶子节点—添加标题—保存

只有设置好客户分类,才能设置下文所说的客户资料

第四节 布品资料

1.打开软件[资料管理] --- [布品资料],如下图

| 系统导航 布品 | 晶资料 🗷      |     |      |    |      |     |      |
|---------|------------|-----|------|----|------|-----|------|
| ③新増 具保  | 存新増 🛛 🧷 修改 | Ҳ删除 |      |    |      |     |      |
| 布品品号    | 略          | 成份  | 布品类别 | 规格 | 布品单位 | 操作员 | 操作日期 |
| 1 1     | 点击新        | 增   |      |    |      |     |      |

2.点击新增布品资料,输入布品品号、品名、成分、等内容,如下图

| 系  | 系統导航 <b>布晶资料</b> 🖲 |             |             |                |       |      |         |                      |  |  |  |
|----|--------------------|-------------|-------------|----------------|-------|------|---------|----------------------|--|--|--|
| C  | )新増 🛛 🔚 保存新埠       | 9 🥜修改       | ★ 删除        |                |       |      |         |                      |  |  |  |
|    | 布品品号               | 品名          | 成份          | 布品类别           | 规格    | 布品单位 | 操作员     | 操作日期                 |  |  |  |
| 1  | 00123400           | 全棉布         | 90%棉        | 全棉布            | 12XXX | *    | 超级管理员   | 2010-01-04 00:00:00  |  |  |  |
| 2  | 00025464           | 纯棉坯布        | 99%棉        | 坯布             | 10mm  | *    | 超级管理员   | 2010-01-06 09:11:47  |  |  |  |
| 3  | 45451120           | 宽幅坯布        | 80% 檀       |                | 12mm  | *    | 超级管理员   | 2010-01-06 00:00:00  |  |  |  |
| 4  | 21543964           | 涤棉坯布        | 80% 输入      | 入各项数           | t据    |      | 超级管理员   | 2010-01-06 09:14:31  |  |  |  |
| 5  | 46564622           | 弹力竹节        | 70%棉        | 上的             | 11mm  | *    | 超级管理员   | 2010-01-06 09:15:33  |  |  |  |
| 6  | 12555477           | 涤棉混纺纱       | 20%纱70%     | 纱线             | 10mm  | *    | 超级管理员   | 2010-01-06 09:21:12  |  |  |  |
| 7  | 54412414           | 棉莫代尔        | 50%纱40%     | 纱线             | 14mm  | *    | 超级管理员   | 2010-01-06 09:22:30  |  |  |  |
| 8  | 56422151           | 气流纺21支      | 80%纱10%     | 纱线             | 8mm   | *    | 超级管理员   | 2010-01-06 09:23:55  |  |  |  |
| 9  | 54564231           | 曾梳纱32支      | 40%纱40%     | 纱线             | 15mm  | *    | 超级管理员   | 2010-01-06 09:28:04  |  |  |  |
| 10 | 544789891          | 半精纺羊        | 40%纱55%     | 纱线             | 10mm  | *    | 超级管理员   | 2010-01-06 09:29:24  |  |  |  |
| 11 | 22548714           | 方格摇粒绒       | 70%绒20%     | 针织物            | 15mm  | *    | 超级管理员   | 2010-01-06 09:31:41  |  |  |  |
| 12 | 65456588           | 特立可得        | 40%绒40%     | 针织物            | 16mm  | *    | 超级管理员   | 2010-01-06 09:32:54  |  |  |  |
| 13 | 45878524           | 超柔毛绒        | 65%绒30%     | 针织物            | 12mm  | *    | 超级管理员   | 2010-01-06 09:34:30  |  |  |  |
|    | 40450450           | TO 99201-62 | 4000 tB5000 | <b>5140</b> 4m | 45    | علد  | #四/水谷相吕 | 204.0.04.00.00.25.22 |  |  |  |

3.点击保存,结果如下所示

# 好布业纺织管理系统

| 用     | 户 | 手 | £ | IJ  | ŀ |
|-------|---|---|---|-----|---|
| · · • | / | - |   | · · |   |

| 系统 | 統导航 <b>布品资料</b>         | 8      |         | 点击保存    |       |      |       |                    |
|----|-------------------------|--------|---------|---------|-------|------|-------|--------------------|
| 0  | 新增 🛛 🔚 保存 <del>新堵</del> | 60%    | Ⅻ除      |         | _     |      |       |                    |
|    | 布品品号                    | 品名     | 成份      | 布品类别    | 规格    | 布品单位 | 操作员   | 操作日期               |
| 1  | 00123400                | 全棉布    | 90%棉    | 全棉布     | 12XXX | *    | 超级管理员 | 2010-01-04 00:00:0 |
| 2  | 00025464                | 纯棉坯布   | 99%棉    | 坯布      | 10mm  | ж    | 超级管理员 | 2010-01-06 09:11:4 |
| 3  | 45451120                | 宽幅坯布   | 80%棉    | 坯布      | 12mm  | *    | 超级管理员 | 2010-01-06 00:00:0 |
| 4  | 21543964                | 涤棉坯布   | 80%棉    | 坯布      | 14mm  | ж    | 超级管理员 | 2010-01-06 09:14:3 |
| 5  | 46564622                | 弹力竹节   | 70%棉    | 坯布      | 11mm  | *    | 超级管理员 | 2010-01-06 09:15:3 |
| 6  | 12555477                | 涤棉混纺纱  | 20%纱70% | 纱线      | 10mm  | *    | 超级管理员 | 2010-01-06 09:21:1 |
| 7  | 54412414                | 棉莫代尔   | 50 友情提示 | ŧ       |       | ×    | 超级管理员 | 2010-01-06 09:22:3 |
| 8  | 56422151                | 气流纺21支 | 80 (i)  | 恭喜您,增   | 加成功!! |      | 超级管理员 | 2010-01-06 09:23:5 |
| 9  | 54564231                | 普梳纱32支 | 40      |         |       |      | 超级管理员 | 2010-01-06 09:28:0 |
| 10 | 544789891               | 半精纺羊   | 40      | 黼       | E     |      | 超级管理员 | 2010-01-06 09:29:2 |
| 11 | 22548714                | 方格摇粒绒  | 70      | ******* |       |      | 超级管理员 | 2010-01-06 09:31:4 |
| 12 | 65456588                | 特立可得   | 40%絨40% | 针织物     | 16mm  | ж    | 超级管理员 | 2010-01-06 09:32:5 |
| 13 | 45878524                | 超柔毛绒   | 65%绒30% | 针织物     | 12mm  | *    | 超级管理员 | 2010-01-06 09:34:3 |
| 14 | 12456458                | TR罗纹布  | 48%棉52% | 针织物     | 15mm  | ж    | 超级管理员 | 2010-01-06 09:35:3 |
| 15 | 55554798                | 竖纹布    | 40%纱50% | 纱线      | 5mm   | *    | 超级管理员 | 2010-01-06 10:27:4 |

#### 第五节 供应商资料

1.点击[资料管理]—[供应商设置],如下图,出现以下画面

| # cr # cr #       | 16.0 | -++ >==                                  | 体查 | 2+ 5 th | 48. /t- 🗆 | 场 /는 □ #0 |
|-------------------|------|------------------------------------------|----|---------|-----------|-----------|
| <u>供应商名称</u><br>1 | 地址   | ■话 ■ □ □ □ □ □ □ □ □ □ □ □ □ □ □ □ □ □ □ | 传真 | 结欠款     | 操作员       | 操作日期      |
|                   |      |                                          |    |         |           | 和实际集      |

2.点击新增,分别输入供应商名称、电话、传真、欠结款;出现以下画面

| 系 | 充导航 <b>供</b> | 空商资料 🖲     |           |          |         |       |                     |
|---|--------------|------------|-----------|----------|---------|-------|---------------------|
| 0 | 新増 📙 保       | 存新増 📝修改 🔀  | 删除        |          |         |       |                     |
|   | 供应商名称        | 地址         | 电话        | 传真       | 结欠款     | 操作员   | 操作日期                |
| 1 | 纺织有限…        | 佛山市禅城区     | 12345678  | 12345679 | -603.00 | 超级管理员 | 2010-01-05 00:00:00 |
| 2 | 邹平星宇         | 山东邹平韩店工业   | 、输入谷      | 各项 ]     | 0.00    | 超级管理员 | 2010-01-06 09:37:09 |
| 3 | 海宁涵辰…        | 海宁市经济开发区石… | 资料        |          | 0.00    | 超级管理员 | 2010-01-06 09:38:01 |
| 4 | 杭州金恒         | 浙江省杭州市萧山区… | 554588844 | 82830899 | 0.00    | 超级管理员 | 2010-01-06 09:39:42 |
| 5 | 海宁市国…        | 海宁市袁花工业园区  | 13906735  | 64555218 | 0.00    | 超级管理员 | 2010-01-06 09:41:34 |
| 6 | 海宁弘丰         | 浙江海宁钱江工业园… | 13857338  | 87871180 | 0.00    | 超级管理员 | 2010-01-06 09:42:31 |

3.数据输入正确后,点击"保存新增",如下图所示

| 系 | 统导航 供日 | ≤ 林安南立       |                |     |      |       |                     |
|---|--------|--------------|----------------|-----|------|-------|---------------------|
| 0 | 新増 🔒保  | 存新増 🥜修改 🗶    | 删除             |     |      |       |                     |
|   | 供应商名称  | 地址           | 电话             | 传真  | 结欠款  | 操作员   | 操作日期                |
| 1 | 纺织企业   | 佛山市禅城区       | 12345678       | 125 | 保存结果 | 超级管理员 | 2010-01-05 08:44:29 |
|   |        | 友 <b>皆提示</b> | 加成功 <b>? ?</b> | X   |      |       |                     |

第六节、客户资料

1.点击[资料管理] — [客户资料],如下图,出现以下画面

| <ul> <li>○) 新增</li> <li>○) 新增</li> <li>○) 修改</li> <li>×</li> <li>×</li> <li>★</li> <li>(位) (位) (位)</li> <li>(位) (位)</li> <li>(位) (位)</li> <li>(位) (位)</li> <li>(位) (位)</li> <li>(位) (位)</li> <li>(位)</li> <li>(位)</li> <li>(位)</li> <li>(位)</li> <li>(位)</li> <li>(位)</li> <li>(位)</li> <li>(位)</li> <li>(位)</li> <li>(位)</li> <li>(位)</li> <li>(位)</li> <li>((位)</li> <li>((位)</li> <li>(((d))</li> <li>(((d))</li> <li>(((d))</li> <li>(((d))</li> <li>((((d))</li> <li>((((((((((((((((((((((((((((((((((((</li></ul> | 系统导航 供应商资料 🖲         |                   |    |     |     |      |
|----------------------------------------------------------------------------------------------------|----------------------|-------------------|----|-----|-----|------|
| <b>二</b> 山利相                                                                                                    | ○新增 □ 株型増 /<br>供应商名称 | <u>▶₩</u><br>点击新增 | 传真 | 结欠款 | 操作员 | 操作日期 |

2.在输入客户资料时,点击"新增",如下图

| 系 | 統导航 客户资料                              | ×            |                     |                |     |
|---|---------------------------------------|--------------|---------------------|----------------|-----|
| 0 | 新増 🛛 🔚 保存新増                           | 🥜修改 🛛 🗙 删除   |                     |                |     |
|   | 客户类别                                  | 客户名称         | 地址 电话               | 传真             | 结欠款 |
| 1 | <ul> <li>◆零售商</li> <li>批发商</li> </ul> | 客户类别<br>只能选择 | 输入客)<br>称,地<br>电话、( | ⇒名<br>址、<br>专真 |     |

3.这时,你要选择你的客户类别,而客户类别的设置在前文所说有提示,选择客户类别,输

入客户名称、地址、电话、传真、然后点击"保存新增",如下图所示

| 44 | 充导航 <b>客户资料</b>   | ×  |         |          |          |           |      |                    |
|----|-------------------|----|---------|----------|----------|-----------|------|--------------------|
| )  | 新唱 📑 保存新唱<br>客户类别 |    | ★ 咖味地   | 电话       | 传真       | 结欠款       | 操作员  | 操作日期               |
|    | 零售商               | 赵六 | 佛山市禅城区  | 8888     | 8881     | -49970.00 | 超级管  | 2010-01-05 08:58:0 |
|    | 零售商               | 钱七 | 湖南省长沙市  | 65458258 | 3216589  | 0.00      | 超级管  | 2010-01-06 09:43:4 |
|    | 零售商               | 孙八 | 福建省4厦门市 | 55458774 | 12256545 | 0.00      | 超级管… | 2010-01-06 09:44:3 |
|    | 批发商               | 李九 | 海南省海口市  | 54122214 | 32164884 | 0.00      | 超级管  | 2010-01-06 09:45:2 |
|    | 批发商               | 陈十 | 广东省广州市  | 2454541  | 2656985  | 0.00      | 超级管  | 2010-01-06 09:46:0 |

第七节、仓库信息

1.点击[资料管理]—[仓库信息],如下图,出现以下画面

| ) | 系统导航 仓库信息 🗷        |      |     |           |
|---|--------------------|------|-----|-----------|
|   | ③新増 🐙保存新増 🥜修改 🗙 删除 |      |     |           |
| 1 | 仓库类别 仓库名称          | 仓库描述 | 操作员 | 操作日期      |
|   | 2                  |      |     |           |
|   | [ 点击新增 ]           |      |     |           |
|   |                    |      |     |           |
|   |                    |      |     |           |
|   |                    |      |     |           |
|   |                    |      |     |           |
|   |                    |      |     |           |
| 4 |                    |      |     |           |
|   |                    |      |     |           |
|   |                    |      |     |           |
|   |                    |      |     |           |
|   |                    |      |     |           |
|   |                    |      |     |           |
|   |                    |      |     |           |
|   |                    |      |     |           |
|   |                    |      |     | 征方将三      |
|   | М М МГ МАТИ / И 💞  |      |     | IN R KEAN |

2.点击新增,输入所要设置的仓库名称,如下图

| 系统 | 铳导航 🛛 仓库信息 🗵      |        |      |       |                     |
|----|-------------------|--------|------|-------|---------------------|
| 0  | 新増 🛛 🔚 保存新増 🛛 🧷 🔞 | 改 🗙 删除 |      |       |                     |
|    | 仓库类别              | 仓库名称   | 仓库描述 | 操作员   | 操作日期                |
| 1  | 1号仓库              | 佛山仓    |      | 超级管理员 | 2010-01-05 09:12:45 |
| 2  | 2号仓库              | 广州仓 选  | 择仓库  | 超级管理员 | 2010-01-05 09:48:43 |
| 3  | 3号仓库              | 南海仓    | 小仓库  | 超级管理员 | 2010-01-06 09:52:30 |
| 4  | 4号仓库              | 南海原料仓  | 原料存放 | 超级管理员 | 2010-01-06 09:54:00 |

这里要注意的是,仓库类别是选择的,不用输入,如果没有你需要的仓库类别,请回到 "资料管理—分类设置—仓库类别"中设置,在"仓库分类设置"右键选择"添加叶子节点 "添加所需要的类别。

| 系统导航 分类    | 後置 🗵   |             |
|------------|--------|-------------|
| 由 🥥 仓库分类设置 | 修改标题   | ▲ 🥥 供应商分类设置 |
|            | 编辑     |             |
|            | 添加叶子节点 |             |
|            | 添加目录节点 |             |
|            | 册除     |             |
|            | 删除     |             |

# 3.输入完整后,点击保存新增,如下图

|   | 系统 | 焼导航               |        |      |       |                     |
|---|----|-------------------|--------|------|-------|---------------------|
|   | 0  | 新増 🛛 🔚 保存新増 🛛 🧷 修 | 改 🗙 删除 |      |       |                     |
| 1 |    | 仓库类别              | 仓库名称   | 仓库描述 | 操作员   | 操作日期                |
|   | 1  | 1号仓库              | 佛山仓    | 半成品  | 超级管理员 | 2010-01-05 09:12:45 |
|   | 2  | 2号仓库              | 广州仓    | 成品仓  | 超级管理员 | 2010-01-05 09:48:43 |
|   | 3  | 3号仓库              | 南海仓    | 小仓库  | 超级管理员 | 2010-01-06 09:52:30 |
|   | 4  | 4号仓库              | 南海原料仓  | 原料存放 | 超级管理员 | 2010-01-06 09:54:00 |

第八节、颜色设置

1.点击[资料管理] — [颜色设置],如下图,出现以下画面

| ][ | 系统导航 颜色设置 🛎       |         |      |     |      |
|----|-------------------|---------|------|-----|------|
|    | 😳 新増 🛛 🕞 保存新増 🥜 🖉 | 修改 🔀 删除 |      |     |      |
| -  | 自文义颜色编号           | 颜色对应编号  | 颜色名称 | 操作员 | 操作日期 |
|    | 点击新增              | 输入数据    | )    |     |      |

2.点击新增输入要设置的颜色自定义、对应编号、名称,点击"保存新增",结果如下图所示

| 系 | 統导航 靜色设置 🛎    |         |        |       |                     |
|---|---------------|---------|--------|-------|---------------------|
| 0 | 新增 🔒 保存新增 🟒 🦉 | 8改 🗶 删除 |        |       |                     |
|   | 自定义颜色编号       | 颜色对应编号  | 颜色复致   | 操作员   | 操作日期                |
| 1 | 012           | 001     | 大组保存结果 | 超级管理员 | 2010-01-04 16:31:18 |
| 2 | 001           | 556     | 天蓝     | 超级管理员 | 2010-01-04 16:31:42 |
| 3 | 013           | 123     | 米黄     | 超级管理员 | 2010-01-05 09:18:49 |
| 4 | 002           | 541     | 深蓝     | 超级管理员 | 2010-01-06 09:47:39 |
| 5 | 342           | 215     | 浅灰     | 超级管理员 | 2010-01-06 09:48:07 |
| 6 | 333           | 113     | 墨绿     | 超级管理员 | 2010-01-06 09:48:23 |

| 友情提示 |            | × |
|------|------------|---|
| (i)  | 恭喜您,增加成功!! |   |
| 4    |            |   |
|      | 溯定         |   |

第九节、库存信息

1.点击[资料管理]—[库存信息],如下图,出现以下画面

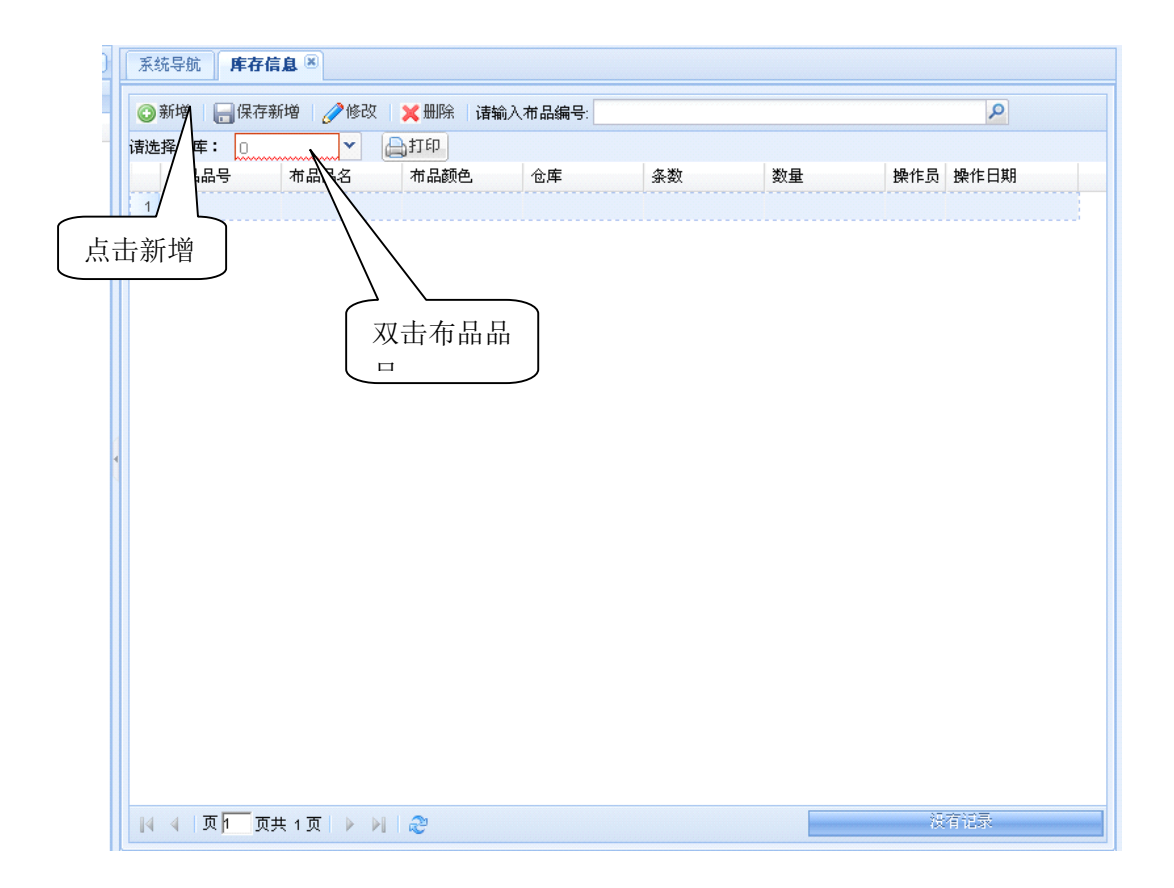

2.点击"新增"按钮,再双击布品品号,找到所需的品号,双击,如下图所示

# 好布业纺织管理系统

|    | 布品品号      | 品名      | 成份       | 商品单位 | 操作员   |
|----|-----------|---------|----------|------|-------|
| 1  | 00123400  | 全棉布     | 90%棉     | *    | 超级管理员 |
| 2  | 00025464  | 纯棉坯布    | 99%棉     | _*   | 超级管理员 |
| 3  | 45451120  | 宽幅还和    | 选择布品品号   | ŧ    | 超级管理员 |
| 4  | 21543964  | 涤棉坯布    |          | ÷    | 超级管理员 |
| 5  | 46564622  | 弹力竹节    | 70%棉     | *    | 超级管理员 |
| 6  | 12555477  | 涤棉混纺纱   | 20%纱70%棉 | *    | 超级管理员 |
| 7  | 54412414  | 棉莫代尔混纺纱 | 50%纱40%棉 | *    | 超级管理员 |
| 8  | 56422151  | 气流纺21支  | 80%纱10%棉 | *    | 超级管理员 |
| 9  | 54564231  | 普梳纱32支  | 40%纱40%棉 | *    | 超级管理员 |
| 10 | 544789891 | 半精纺羊绒混… | 40%纱55%棉 | *    | 超级管理员 |
|    |           |         |          |      |       |

3.设置好以后,再选择布品颜色,仓库,输入条数和数量,完成以后点击保存,如下图所示

| 系统 | 充导航 <b>库存信</b>                      | <b>a</b> × |      |       |      | 输入条数和 | 数量  |                 |
|----|-------------------------------------|------------|------|-------|------|-------|-----|-----------------|
| 0  | ②新増 │ 层 保存新増 🥜 修改 │ 💢 删除 │ 请输入布品编号: |            |      |       |      |       |     |                 |
| 诸选 | 择仓库: 🕕                              | × (        | 和印   |       |      |       |     |                 |
|    | 布品品号                                | 布品品名       | 布品颜色 | 仓库    | 条数   | 数量    | 操作员 | 操作日期            |
| 1  | 00123400                            | 全棉布        | 大红   | 佛山仓   | 500  | 2000  | 超级  | 2010-01-05 09:2 |
| 2  | 45451120                            | 宽幅坯布       | 大红   | 广州仓   | 500  | 2000  | 超级  | 2010-01-05 10:2 |
| 3  | 45451120                            | 宽幅坯布       | 天蓝   | 广州仓   | 1000 | 5000  | 超级  | 2010-01-06 09:4 |
| 4  | 12555477                            | 涤棉混纺纱      | 深蓝   | 佛山仓   | 800  | 4800  | 超级… | 2010-01-06 09:5 |
| 5  | 12555477                            | 涤棉混纺纱      | 浅灰   | Jul C | 1500 | 4500  | 超级  | 2010-01-06 09:5 |
| 6  | 12555477                            | 涤棉混纺纱      | 墨绿   | 优择颜   | 2000 | 5000  | 超级  | 2010-01-06 09:5 |
| 7  | 56422151                            | 气流纺21支     | 米黄   | 色     | 1000 | 2000  | 超级… | 2010-01-06 10:3 |

# 第四章 采购管理

采购管理主要是用来处理企业的采购订单,采购单、采购退货单、采购对帐、采购统计等方面的业务。

#### 第一节、采购订单

1.点击[采购管理] — [采购订单],如下图,出现以下画面

| 系统导航 采购订单 🗵                           |             |            |        |        |             |
|---------------------------------------|-------------|------------|--------|--------|-------------|
| ③新増 🕞保存新増 🥜修改                         | 🔀 删除 🛛 请输入Я | 采购订单号:     |        |        | ٩           |
| 自定义订单D 供货商                            | 交货日期        | 备注说明 订单总额  | 是否审核 操 | 能行员 操作 | E日期         |
| 1 CG                                  | $\wedge$    | 0.00       | 未审核    |        |             |
|                                       | 一进          | <b>探</b> 态 |        |        |             |
|                                       |             |            |        |        |             |
|                                       |             |            |        |        |             |
|                                       |             |            |        |        |             |
|                                       |             |            |        |        |             |
|                                       |             |            |        |        |             |
| 4                                     |             |            |        |        |             |
|                                       |             |            |        |        |             |
|                                       |             |            |        |        |             |
|                                       |             |            |        |        |             |
|                                       |             |            |        |        |             |
|                                       |             |            |        |        |             |
|                                       |             |            |        |        |             |
|                                       |             |            |        |        |             |
|                                       |             |            |        |        |             |
|                                       |             |            |        |        | 和方动车.       |
| □□□□□□□□□□□□□□□□□□□□□□□□□□□□□□□□□□□□□ |             |            |        |        | OVER REPORT |

2.要输入订单,首先点击"新增"按钮,把订单 ID 供应商,交货日期输入好。点击保存如下图

| /11/ 1/1/1 | 用 | 户 | 手 | 册 | ŀ |
|------------|---|---|---|---|---|
|------------|---|---|---|---|---|

| 系 | 系统导航 库存信息 🖲 采购订单 🖲 |               |               |       |         |      |      |                     |
|---|--------------------|---------------|---------------|-------|---------|------|------|---------------------|
| C | )新増 🔚 保存新          | 新増 🥜修改 🔀 删除 👔 | 唐输入采购订单号      | :     |         |      |      | 2                   |
|   | 自定义订单ID            | 供货商           | 交货日期          | 备注说明  | 订单总额    | 是否审核 | 操作员  | 操作日期                |
| 1 | CG2014541147       | 杭州金恒服饰有限公司    | 2010-01-18 00 | 无     | 0.00    | 未审核  | 超级管  | 2010-01-06 11:08:39 |
| 2 | <u>CG546545612</u> | 宁弘丰经编有限责任公司   | 2010-01-17 00 | 无     | 0.00    | 未审核  | 超级管  | 2010-01-06 11:08:12 |
| 3 | <u>CG554541265</u> | 国信达经编有限公司     | 2010-01-16 00 | 无     | 0.00    | 未审核  | 超级管  | 2010-01-06 11:07:34 |
| 4 | CG221545122        | ▲击白定义 】       | 2010-01-15 00 | 无     | 0.00    | 未审核  | 超级管  | 2010-01-06 11:07:05 |
| 5 | CG201001050        |               | 2010-01-14 00 | 无     | 5200.00 | 未审核  | 超级管… | 2010-01-05 09:33:26 |
|   |                    | ID<br>提表      | <del>7</del>  |       | ×       |      |      |                     |
|   |                    | į             | 恭喜您,增加质       | 战功¶ ❣ |         |      |      |                     |
|   |                    |               |               |       |         |      |      |                     |

3.输入好以后,再鼠标单击自定义订单 ID,进入以下画面

|   | 系统导航 <b>采购订单</b> 🖲                                                                                                    |
|---|----------------------------------------------------------------------------------------------------|
|   | 采购订单明细管理                                                                                                    |
|   | ③新增       □保存代增       ●修改       ★ 删除         返回订单管理       确认审核订单       确认审核订单         单内顺布品       项色       订货条数       订货数量       收货条数       收货条数       收货条数       单价 |
|   | 点击新增                                                                                                    |
| 4 |                                                                                                    |
| • |                                                                                                    |
|   |                                                                                                    |
|   |                                                                                                    |
|   | 4   页 1 页 → ▶     2 後有記录                                                                                                    |

4.点击新增,输入序号,单击鼠标布品品号,如下图

|      |                   |         |      |          | ×                   |
|------|-------------------|---------|------|----------|---------------------|
| **** | * 布品品号 ******     | Λ       |      | ٩        | 2000年1月11日          |
|      | 布品品号              | 品名      | 成份   | 商品单位     | 操作员                 |
| 1    | 111               | xxx     | 90%棉 | *        | 超级管理员               |
|      |                   | 输入布品    | 品号   |          |                     |
| 14   | ∢  页 1 页共 1 页   ↓ | > ▶   ₽ | [    | 显示第 1 条到 | 1 条记录,一共 <b>1</b> 条 |

5.手动选择需要的品号,或者直接搜索型号,如下图

| 动み         | (十44次 ) 第5 | (十46%)日 | 11-1-12 /2 ** | 山井平地港中田 | <b>举</b> 心 | 2110 H |      |
|------------|------------|---------|---------------|---------|------------|--------|------|
| 品号 ***** 1 | 111        |         |               |         | 3          | x p    | 🛃 导入 |
| 品号         |            | 品名      | 成             | 份       | 商品         | 单位     | 操作员  |
|            |            | XXX     | 90            | %棉      | *          |        | 超级管理 |

6.选择好以后,回到界面输入颜色,订货条数,数量,单价,然后点击保存新增。如下图

# 好布业纺织管理系统

| 系 | 统导航 )<br>5 <b>订单明细</b><br>新婵 | 库存信息 🗷 🗶  | 购订单 🗷 |                          | 呆存输。   | λ    |     |       |     |     |                     |  |
|---|------------------------------|-----------|-------|--------------------------|--------|------|-----|-------|-----|-----|---------------------|--|
|   | 返回订单管                        | 管理 一分确认   | 审核订单  | 2011-214                 |        |      |     |       |     |     |                     |  |
|   | 单内顺                          | 布品品号      | 颜色    | 订货条                      | 订货数    | 收货条  | 收货数 | 单价    | 计价单 | 操作员 | 操作日期                |  |
| 1 | 211                          | 涤棉坯布 2154 | 天蓝    | 50                       | 100    | 0    | 0.0 | 25.00 | *   | 超级管 | 2010-01-06 11:10:57 |  |
| 2 | 2212                         | 弹力竹节 4656 | 米黄    | 20                       | 40     | 0    | 0.0 | 30.00 | *   | 超级管 | 2010-01-06 11:11:31 |  |
| З | 2243                         | 弹力竹节 4656 | 墨绿    | 20                       | 40     | 0    | 0.0 | 30.00 | *   | 超级管 | 2010-01-06 11:11:57 |  |
|   |                              |           | 友情    | 提示<br>)<br><sup>恭喜</sup> | §您,增加」 | 成功!! | X   |       |     |     |                     |  |

注意;只有设置好采购订单,才能选择采购单。

## 第二节、采购单

1.点击[采购管理]—[采购单],如下图,出现以下画面

| 🕑 गरम | 増 🔚   | 保存新增  | 🧷修改   🗙 🖁 | 删除 请输 | 入采购单等 | 号:  |     |     |     |     | Q    |
|-------|-------|-------|-----------|-------|-------|-----|-----|-----|-----|-----|------|
| E     | 自定义采购 | 购 供货商 | 采购日期      | 备注说   | 采购总   | 结算方 | 付款方 | 现欠款 | 是否审 | 操作员 | 操作日期 |
|       |       |       |           |       |       |     |     |     |     |     |      |
|       |       |       |           |       |       |     |     |     |     |     |      |
|       |       |       |           |       |       |     |     |     |     |     |      |
|       |       |       |           |       |       |     |     |     |     |     |      |
|       |       |       |           |       |       |     |     |     |     |     |      |
|       |       |       |           |       |       |     |     |     |     |     |      |
|       |       |       |           |       |       |     |     |     |     |     |      |
|       |       |       |           |       |       |     |     |     |     |     |      |
|       |       |       |           |       |       |     |     |     |     |     |      |
|       |       |       |           |       |       |     |     |     |     |     |      |
|       |       |       |           |       |       |     |     |     |     |     |      |
|       |       |       |           |       |       |     |     |     |     |     |      |
|       |       |       |           |       |       |     |     |     |     |     |      |
|       |       |       |           |       |       |     |     |     |     |     |      |
|       |       |       |           |       |       |     |     |     |     |     |      |
|       |       |       |           |       |       |     |     |     |     |     |      |
|       |       |       |           |       |       |     |     |     |     |     |      |

2.点击新增,选择上一节设置好的采购订单,如下图

| 系统 | 統导航 <b>采购</b>     | <b>単</b> 🖲 |            |      |          |     |     |       |     |      |                     |
|----|-------------------|------------|------------|------|----------|-----|-----|-------|-----|------|---------------------|
|    | 新増 🛛 🔚 保存         | 新增         | ❷修改 │ 册    | 除 请输 | 入采购单等    | ∃:  |     |       |     |      | P                   |
|    | 自定义采购…            | 供货商        | 采购日期       | 备注说  | 采购总      | 结算方 | 付款方 | . 现欠款 | 是否审 | 操作员  | 操作日期                |
| 1  | CG22154512        | 海宁涵…       | 2010-01-15 | 无    | 0.00     | 即结  | 汇款  | 8100  | 未审核 | 超级管… | 2010-01-06 12:16:54 |
| 2  | CG55454126        | 海宁市        | 2010-01-28 | 无    | 36000.00 | 即结  | 汇款  | 78000 | 已审核 | 超级管  | 2010-01-06 00:00:00 |
| з  | <u>CG55454126</u> | 海宁市…       | 2010-01-23 | 无    | 44000.00 |     | 支票  |       |     | 省级管  | 2010-01-06 11:32:58 |
| 4  | CG22154512        | 海宁涵        | 2010-01-22 | 无    | 8300.00  | 即结  | *   | 前人日,  | 朝,备 | 錽管…  | 2010-01-06 11:30:09 |
| 5  | <u>CG54654561</u> | 海宁弘        | 2010-01-20 | 无    | 10200.00 | 即结  | 现到  | 主等信」  | 息   | 錽管…  | 2010-01-06 11:22:42 |
| 6  | CG20100105        | 纺织有        | 2010-01-13 | 无    | 400.00   | 即结  | 现金  |       |     | 國管   | 2010-01-05 00:00:00 |

3.在自定义采购选择订单好,再输入采购日期、备注、结算供应方式;点击保存,如要修改, 直接修改数据,点击修改即可;如下图

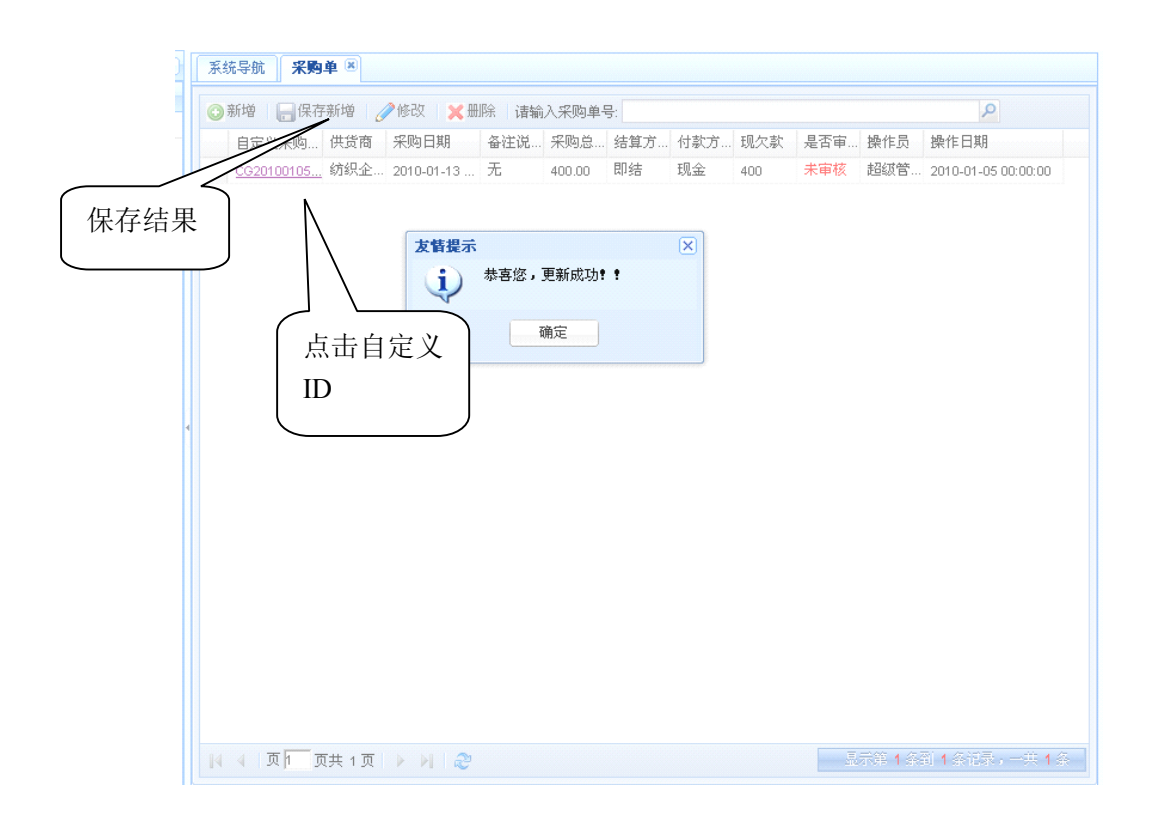

4.保存好采购单以后,点击自定义采购但,进入以下画面

| 系  | 統导航  | 采购订单 🖲 🔏 | Ŋ单 🖲  |                   |              |       |       |      |         |      |                     |
|----|------|----------|-------|-------------------|--------------|-------|-------|------|---------|------|---------------------|
| 采购 | 单明细管 | £        |       | 点击新               | 「增」          |       |       |      |         |      |                     |
| 0  | 新增 📙 | 保存新増 🧷 🕅 | 20日本日 | <del>-</del><br>脉 |              |       |       |      |         |      |                     |
|    | 导入订单 | 近同型附着色   |       | 或者!               | ₽            |       |       |      |         |      |                     |
|    | 单内顺  | 布品品 颜色   | 订     | 入<br>订 详          | <u>,</u> 发条… | 收货数   | 单价    | 计价单… | 金额      | 操作员  | 操作日期                |
| 1  | 1    | 气流纺… 大红  | 100   | 100               | 100          | 100.0 | 35.00 | *    | 3500.00 | 超级管… | 2010-01-06 11:23:28 |
| 2  | 2    | 气流纺 天蓝   | 100   | 100               |              | 400.0 | 35.00 | *    | 3500.00 | 超级管… | 2010-01-06 11:23:28 |
| 3  | 3    | 气流纺… 米黄  | 100   | 100               | 输入数          | 据     | 32.00 | *    | 3200.00 | 超级管… | 2010-01-06 11:23:28 |

5.输入各项数据,单内序号,颜色,订货条数、数量、收获条数、数量,单价,然后保存。 如下图

| 矛  | 統导航   | 采购订单 | × *  | 9单 ≚     |      |      |       |       |     |         |     |                     |
|----|-------|------|------|----------|------|------|-------|-------|-----|---------|-----|---------------------|
| 采り | 与单明细管 | 理    |      |          |      |      |       |       |     |         |     |                     |
| C  | 新增    | 保存新增 | 0 (i | 改 🗙 🖽    | 除    |      |       |       |     |         |     |                     |
|    | 导入订单  | 返回   | 采购单管 | 理        |      |      |       |       |     |         |     |                     |
|    | 单内顺   | 布品品  | 颜色   | 订货条      | 订货数  | 收货条  | 收货数   | 单价    | 计价单 | 金额      | 操作员 | 操作日期                |
| 1  | 1     | 气流纺  | 大红   | 100      | 100  | 100  | 100.0 | 35.00 | *   | 3500.00 | 超级管 | 2010-01-06 11:23:28 |
| 2  | 2     | 气流纺  | 天蓝   | 100      | 100  | 100  | 100.0 | 35.00 | *   | 3500.00 | 超级管 | 2010-01-06 11:23:28 |
| 3  | 3     | 气流纺  | 米黄   | 100      | 100  | 100  | 100.0 | 32.00 | *   | 3200.00 | 超级管 | 2010-01-06 11:23:28 |
|    |       |      |      | 友情提示     |      |      |       | ×     |     |         |     |                     |
|    |       |      |      | <b>i</b> | 恭喜您, | 增加成功 | • •   |       |     |         |     |                     |
|    |       |      |      |          | ĺ    | 貓定   |       |       |     |         |     |                     |
|    |       |      |      |          |      | (    |       |       |     |         |     |                     |

第三节、采购退货单

1.点击[采购管理]—[采购退货单],如下图,出现以下画面

| )      | 系统导航 采购退货单   |                    |       |      |     |      |   |
|--------|--------------|--------------------|-------|------|-----|------|---|
|        | ③新学 层保存新增    | 🥜修改 🔀 💥 删除 🛛 请输入采购 | 退货单号: |      |     |      | P |
|        | 自定义退货单ID     | 供货商 退货日期           | 备注说明  | 退货总额 | 操作员 | 操作日期 |   |
| 点 击 新增 | 单<br>单       | 击自定义 ID            |       |      |     |      |   |
|        | ▲ 4 页1 页共 13 | 页  🕨 🕅 🛛           |       |      |     | 没有记录 |   |

2.点击新增,单击"自定义 ID:下面的 ID 数;进入以下画面

| : <u>G20</u><br>:GTH | <u>100105001-01</u><br>I | 纺织有     | 限公 2 | 010-01-20 00: | 00:00 | W             | 3.00<br>0.00 | 超级管理员 | 2010-01-05 10:16:32 |
|----------------------|--------------------------|---------|------|---------------|-------|---------------|--------------|-------|---------------------|
|                      |                          |         |      |               |       |               |              |       |                     |
| *****                | *采购单 ******              |         |      |               | 1     |               | Q            | ■書    |                     |
|                      | 自定义采购单                   | ID 供:   | 货商   | 状态            | 采购    | 日期            | 备注说明         | 采购单总额 | 操作日期                |
| 1                    | CG5545412654             | 165 海   | 宁市国… | 采购单           | 2010  | )-01-28 00:00 | 无            | 36000 | 2010-01-06 00:00:00 |
| 2                    | CG5545412654             | 465 海   | 宁市国… | 采购单           | 2010  | )-01-23 00:00 | 无            | 44000 | 2010-01-06 11:32:58 |
| 3                    | CG221545122-             | 01 海    | 宁涵辰… | 采购单           | 2010  | )-01-22 00:00 | 无            | 8300  | 2010-01-06 11:30:09 |
| 4                    | CG5465456122             | 213 海   | 宁弘丰… | 采购单           | 2010  | )-01-20 00:00 | 无            | 10200 | 2010-01-06 11:22:42 |
| 5                    | CG2010010500             | 01-01 紡 | 织有限… | 采购单           | 2010  | )-01-13 00:00 | 无            | 400   | 2010-01-05 00:00:00 |
|                      |                          |         |      |               |       |               |              |       |                     |
|                      |                          |         |      |               |       |               |              |       |                     |
|                      |                          |         |      |               |       |               |              |       |                     |

| 3.在 | ****  | * 采购单 ******     |      |     |                  |      | ▶ 查   | 找需要退货的采             | 医胸单单 |
|-----|-------|------------------|------|-----|------------------|------|-------|---------------------|------|
| 号,  | 如     | 下图               | 输入   | 要查询 | 的采购单             |      |       |                     |      |
|     |       |                  |      |     |                  |      |       |                     | ×    |
|     | ***** | 采购单 ****** c     |      |     |                  | × P  | 臺等人   |                     |      |
|     |       | 自定义采购单ID         | 供货商  | 状态  | 采购日期             | 备注说明 | 采购单总额 | 操作日期                |      |
|     | 1     | CG20100105001-01 | 纺织企业 | 采购单 | 2010-01-13 00:00 | 无    | 400   | 2010-01-05 00:00:00 |      |
|     |       |                  |      |     |                  |      |       |                     |      |

#### 4.双击自定义采购单,进入以下画面

| 2 | 系统导航 采购退货单 🛎                  |                    |         |         |      |
|---|-------------------------------|--------------------|---------|---------|------|
|   | 💿 新増 🛛 层 保存新増 📝 🖉             | 修改 🛛 💢 删除 🗌 请输入采购退 | 货单号:    |         | Q    |
| 2 | 自定义退货单ID 供货                   | 商 退货日期             | 备注说明 退货 | 5总额 操作员 | 操作日期 |
|   | 1 <u>CG20100105001-01</u> 纺织: | 企业                 | 0.00    | )       |      |
|   |                               |                    |         |         |      |
|   |                               |                    |         |         |      |

#### 5.输入退货日期,备注说明,点击保存即可

| 系统导航 <b>采购退货单</b>           |       |                      |       |      |       |                     |
|-----------------------------|-------|----------------------|-------|------|-------|---------------------|
| 😳 新増 🛛 🔚 保存新増               | ❷修改 🚦 | < <p>★ 册除 请输入采购)</p> | 退货单号: |      |       | ٩                   |
| 自定义退货单ID                    | 供货商   | 退货日期                 | 备注说明  | 退货总额 | 操作员   | 操作日期                |
| 1 <u>CG20100105001-01</u> - | 纺织企业  | 2010-01-20 00:00:00  | w     | 0.00 | 超级管理员 | 2010-01-05 10:16:32 |
|                             |       |                      | 「点击〕  | 进入明细 | 目录    |                     |

## 6.保存完以后,单击自定义退货单 ID,进入明细目录,如下图

| <b>与入采</b> 》<br>单内顺 | 9单 返回退货单管理 自                                                                                                    | 单击自定义 ID                                                                                                    |                                                                                                    | ×      |
|---------------------|----------------------------------------------------------------------------------------------------|----------------------------------------------------------------------------------------------------|----------------------------------------------------------------------------------------------------|--------|
| 1 1                 | ***** 布品品号 ******                                                                                                    |                                                                                                    | ▶ 📑 🔁                                                                                                    | :33    |
| 23                  | 布品品号           1         00123400           2         00025464           3         45451120           4         21543964           5         46564622           6         12555477           7         54412414           8         56422151           9         54564231           10         544789891 | 品名     成份       全棉布     90%棉       绞棉坯布     99%棉       宽幅坯布     80%棉       漆棉坯布     80%棉       導力竹节     70%棉       漆棉混紡纱     20%纱70%棉       棉真代尔混纺纱     50%纱40%棉       气流紡21支     80%纱10%棉       季退货单     40%纱55%棉 | 商品单位     操作员       米     超级管理员       米     超级管理员       米     超级管理员       米     超级管理员       米     超级管理员       米     超级管理员       米     超级管理员       米     超级管理员       米     超级管理员       米     超级管理员       米     超级管理员       米     超级管理员       米     超级管理员       米     超级管理员 |        |
|                     | Ⅰ4 4 页 1 页共 2页                                                                                                    | ► N   &                                                                                                    | 显示第 1 条到 10 条记录,一                                                                                                    | 共 15 条 |

## 7.点击新增,输入各项数据,保存,如下图

| 系  | 統导航 另 | <b>系购退货单</b> | ×             |      |          |      |      |      |     |                     |
|----|-------|--------------|---------------|------|----------|------|------|------|-----|---------------------|
| 退货 | 单明细管理 | ŧ            |               |      |          |      |      |      |     |                     |
| 0  | 新増 📑  | 保存新增         | ⊘修改           | ★ 删除 |          |      |      |      |     |                     |
|    | 导入采购单 | · 返回)        | <b>退货单管</b> 现 | 里    |          |      |      |      |     |                     |
|    | 单内顺   | 布品品号         | 颜色            | 仓库   | 退货条数     | 退货数量 | 单价   | 计价单位 | 操作员 | 操作日期                |
| 1  | 1     | xxx 111      | 大红            | 佛山仓  | 3        | 3    | 1.00 | *    | 超级管 | 2010-01-05 10:21:33 |
|    |       |              |               | 友情提示 |          |      | ×    |      |     |                     |
|    |       |              |               | •    | 喜悠,増加    | 成功!! |      |      |     |                     |
|    |       |              |               |      | ····· 獅定 |      |      |      |     |                     |

## 第四节、采购单审核

1.点击[采购管理]—[采购单审核],如下图,出现以下画面

| 系统导航 <b>采购单审核</b> 🗵 |            |            |      |      |       |                     |  |  |  |  |
|---------------------|------------|------------|------|------|-------|---------------------|--|--|--|--|
| 自定义采购单ID            | 供货商        | 采购日期       | 备注说明 | 是否审核 | 操作员   | 操作日期                |  |  |  |  |
| CG20100105001-01    | 纺织企业       | 2010-01-13 | 无    | 未审核  | 超级管理员 | 2010-01-05 00:00:00 |  |  |  |  |
|                     | $\swarrow$ |            |      |      |       |                     |  |  |  |  |

2.点击自定义采购单 ID,进入以下画面

| 系统        | 統导航 | 采购单审核   | ₹ × |    |      |      |      |      |      |     |                     |
|-----------|-----|---------|-----|----|------|------|------|------|------|-----|---------------------|
| 采购单审核明细管理 |     |         |     |    |      |      |      |      |      |     |                     |
|           |     |         |     |    |      |      |      |      |      |     |                     |
|           | 单内顺 | 布品品号    | 颜色  | 仓库 | 订货条数 | 订货数量 | 收货条数 | 收货数量 | 计价单位 | 操作员 | 操作日期                |
| 4         | 1   | xxx 111 | 大红  |    | 10   | 20   | 10   | 20   | *    | 超级管 | 2010-01-05 09:53:57 |

3.选中要审核的采购单,选择好仓库,点击修改;如下图

| 系  | 统导航   | 采购单审核   | <b>٤</b> 🗶 |          |              | (               | 占击确ì      | 人宙核  |      |     |
|----|-------|---------|------------|----------|--------------|-----------------|-----------|------|------|-----|
| 采興 | 9单审核明 | 细管理     |            |          |              | $\triangleleft$ | Л Ц 1/1 ; |      | J    |     |
| 0  | 修改    |         |            |          | -            |                 |           |      |      |     |
|    | 返回采购单 | 自审核管理   | <br>       | 认审核采购    | 单            |                 |           |      |      |     |
|    | 单内顺   | 布品品号    | 颜色         | 仓库       | 订货条数         | 订货数量            | 收货条数      | 收货数量 | 计价单位 | 操作员 |
| 1  | 1     | xxx 111 | 大红         | 佛山仓      | 10           | 20              | 10        | 20   | *    | 超级管 |
|    |       |         | 友情提示       |          |              | >               | <         |      |      |     |
|    |       |         | (į)        | 恭喜您,更    | 新成功!!        |                 |           |      |      |     |
|    |       |         |            | <b>M</b> | <del>ت</del> |                 |           |      |      |     |
|    |       |         |            |          |              |                 |           |      |      |     |
|    |       |         |            |          |              |                 |           |      |      |     |
|    |       |         |            |          |              |                 |           |      |      |     |

## 4.点击确认审核,如下图

| 矛 | 统导航   | 采购单审核   | <u></u> |                |       |       |      |      |      |     |                     |
|---|-------|---------|---------|----------------|-------|-------|------|------|------|-----|---------------------|
| 采 | 的单审核明 | 细管理     |         |                |       |       |      |      |      |     |                     |
| 6 |       |         |         |                |       |       |      |      |      |     |                     |
|   | 返回采购  | 单审核管理   | 合确      | 认审核采购          | 单     |       |      |      |      |     |                     |
|   | 单内顺   | 布品品号    | 颜色      | 仓库             | 订货条数  | 订货数量  | 收货条数 | 收货数量 | 计价单位 | 操作员 | 操作日期                |
| 1 | 1     | xxx 111 | 大红      | 佛山仓            | 10    | 20    | 10   | 20   | *    | 超级管 | 2010-01-05 00:00:00 |
|   |       |         | 确认      | 通过审核说          | 也个采购单 |       | ×    |      |      |     |                     |
|   |       |         | 3       | )<br>你确认<br>吗? | 人要通过审 | 核这个采购 | 単    |      |      |     |                     |
|   |       |         |         | æ              |       | 否     |      |      |      |     |                     |

5.选择是,显示审核成功

| 系 | 统导航 <b>采购单审核</b>  | ×      |            |      |            |             |                     |
|---|-------------------|--------|------------|------|------------|-------------|---------------------|
|   | 自定义采购单ID          | 供货商    | 采购日期       | 备注说明 | 是否审核       | 製作员         | 操作日期                |
| 1 | CG554541265465-01 | 海宁市国信… | 2010-01-23 | 无    | <b>审核成</b> | 级管理员        | 2010-01-06 11:32:58 |
| 2 | CG221545122-01    | 海宁涵辰纺… | 2010-01-22 | 无    | 山          | <b>级管理员</b> | 2010-01-06 11:30:09 |
| 3 | CG54654561221387  | 海宁弘丰经… | 2010-01-20 | 无    | ₩₩         | 超级管理员       | 2010-01-06 11:22:42 |
| 4 | CG20100105001-01  | 纺织有限公司 | 2010-01-13 | 无    | 已审核        | 超级管理员       | 2010-01-05 00:00:00 |

## 第五节 仓库调拨

点击[采购管理]---[采购订单],如下图,出现以下画面

|   | 系统导航 仓勇                                   | 調拔 🗵       |        |    |    |    |      |         |  |
|---|-------------------------------------------|------------|--------|----|----|----|------|---------|--|
|   | ③新増 │ ─────────────────────────────────── | 与新増 📝 🧷 修i | 改 🗙 删除 |    |    |    |      |         |  |
| 2 | 原仓库                                       | 目标仓库       | 布品品号   | 颜色 | 条数 | 码数 | 调拨时间 | 操作 操作日期 |  |
|   |                                           |            |        |    |    |    |      |         |  |
|   |                                           |            |        |    |    |    |      |         |  |
|   |                                           |            |        |    |    |    |      |         |  |
|   |                                           |            |        |    |    |    |      |         |  |
|   |                                           |            |        |    |    |    |      |         |  |
|   |                                           |            |        |    |    |    |      |         |  |
|   |                                           |            |        |    |    |    |      |         |  |
| 4 |                                           |            |        |    |    |    |      |         |  |
|   |                                           |            |        |    |    |    |      |         |  |
|   |                                           |            |        |    |    |    |      |         |  |
|   |                                           |            |        |    |    |    |      |         |  |
|   |                                           |            |        |    |    |    |      |         |  |
|   |                                           |            |        |    |    |    |      |         |  |
|   |                                           |            |        |    |    |    |      |         |  |
|   |                                           |            |        |    |    |    |      |         |  |
|   |                                           |            |        |    |    |    |      |         |  |
|   |                                           |            |        |    |    |    |      |         |  |
|   | 4 4  页                                    | 页共 1 页 🗼   | ▶   2  |    |    |    |      | 没有记录    |  |

6.点击新增,分别选择布品品号、颜色、条数、码数、时间、最后选择元仓库和目标仓库,点击保存新增,如下图 输入数据后保

| 》新增 🔚 保 | 「存新増 🖉 🧷 修 | 短 🗙    |        |    |    |                                |
|---------|------------|--------|--------|----|----|--------------------------------|
| 原仓库     | 目标仓库       | 布品品号   | 颜色     | 条数 | 码数 | 调拨时间 操作 操作日期                   |
| 佛山仓     | 广州仓        | 111    | 大紅     | 1  | 1  | 2010-01-06 0 超级 2010-01-05 10. |
|         | 友情         | 提示     |        | ×  |    |                                |
|         | (i         | 恭喜怒,\$ | 曾加成功!! |    |    |                                |
|         |            |        | ACC .  |    |    |                                |
|         |            |        |        |    |    |                                |
|         |            |        |        |    |    |                                |
|         |            |        |        |    |    |                                |
|         |            |        |        |    |    |                                |
|         |            |        |        |    |    |                                |
|         |            |        |        |    |    |                                |
|         |            |        |        |    |    |                                |

# 第五章 销售管理

销售管理主要是用来处理企业的客户销售单、销售退货单等方面的业务。

#### 第一节、销售单

1点击[销售管理]—[销售单],如下图,出现以下画面

|   | 系统导航 销售单 ⑧                                    |  |
|---|-----------------------------------------------|--|
|   | ◎新增保存新增 / ●修改 × 删除 请输入销售单号:                   |  |
| - | 自定义销售 客户 订购日期 备注说明 销售单 结算方式 付款方式 现欠款 操作员 操作日期 |  |
|   |                                               |  |
|   |                                               |  |
|   |                                               |  |
|   |                                               |  |
|   |                                               |  |
|   |                                               |  |
|   |                                               |  |
|   |                                               |  |
| 4 | •                                             |  |
|   |                                               |  |
|   |                                               |  |
|   |                                               |  |
|   |                                               |  |
|   |                                               |  |
|   |                                               |  |
|   |                                               |  |
|   |                                               |  |
|   |                                               |  |
|   |                                               |  |
|   |                                               |  |

2.输入数据,保存

|   | 系统 | 充导航 销售       | ¥ ×       |              |               |         |      |      |        |      |                     |  |
|---|----|--------------|-----------|--------------|---------------|---------|------|------|--------|------|---------------------|--|
|   |    | 新増 🗌 保存      | 新増 🛛 🧷 修改 | . ★ 删除 词     | <b>諸</b> 输入销售 | 单号:     |      |      |        |      | P                   |  |
| 1 |    | 自定义销售        | 客户        | 订购日期         | 备注说明          | 销售单…    | 结算方式 | 付款方式 | 现欠款    | 操作员  | 操作日期                |  |
|   | 1  | XS1333131312 | 赵六        | 2010-01-22 0 | 无             | 0.00    | 即结   | 汇款   | -49970 | 超级管… | 2010-01-06 13:57:46 |  |
|   | 2  | XS201001044  | 陈十        | 2010-01-15 0 | 无             | 650.00  | 即结   | 支票   | 650    | 超级管  | 2010-01-06 12:21:22 |  |
|   | 3  | XS3542462    | 李九        | 2010-01-19 0 | 无             | 6240.00 | 即结   | 汇款   | 6240   | 超级管… | 2010-01-06 12:13:53 |  |
|   | 4  | 2254645      | 孙八        | 2010-01-10 0 | 无             | 5450.00 | 即结   | 现金   | 5450   | 超级管… | 2010-01-06 11:51:55 |  |
|   | 5  | XS220252125  | 赵六        | 2010-01-21 0 | w             | 30.00   | 即结   | 现金   | -49970 | 超级管… | 2010-01-05 00:00:00 |  |

3.如果要修改,修改数据后,点击修改即可保存

| 系统 | 充导航 销售      | ·单 ×       |                                       |               |       |      |      |     |     |                     |
|----|-------------|------------|---------------------------------------|---------------|-------|------|------|-----|-----|---------------------|
| •  | 新増 📄 保存     | 序新増 🛛 🧷 修改 | ×→→→→→→→→→→→→→→→→→→→→→→→→→→→→→→→→→→→→ | <b>諸</b> 輸入销售 | 单号: × |      |      |     |     | × P                 |
|    | 自定义销售       | 客户         | 订购日期                                  | 备注说明          | 销售单   | 结算方式 | 付款方式 | 现欠款 | 操作员 | 操作日期                |
| 1  | XS220252125 | 赵六         | 2010-01-21 0                          | w             | 0.00  | 即结   | 现金   | 0   | 超级管 | 2010-01-05 00:00:00 |
|    |             |            | 友情提示                                  |               |       | ×    | ]    |     |     |                     |
|    |             |            |                                       | 喜您,更新         | 成功!!  |      |      |     |     |                     |
|    |             |            |                                       | 加正            |       |      | J    |     |     |                     |

## 4.输入销售后点击销售单 ID 进入明细如下图

| 系统导航 销售单 3                     |           |        |         |
|--------------------------------|-----------|--------|---------|
| ◎新増 - 保存新増 / 修改   4 查看方式       | <b>~</b>  | ]      |         |
| 返[ 销售单管理<br>单 页 布品品 订货条 订货数 颜色 | 仓库 单价 计价单 | 打折率 金额 | 操作员操作日期 |
| 点击新增                           |           |        |         |
| 5.输入单内序号,选择品种如下图               | 找出所 需品种   |        |         |

# 好布业纺织管理系统

|   | 布品品号      |   | 品名      | 成份       | 商品单位 | 操作员   |
|---|-----------|---|---------|----------|------|-------|
| 1 | 00123400  | N | 全棉布     | 90%棉     | *    | 超级管理员 |
| 2 | 00025464  |   | 纯棉坯布    | 99%棉     | *    | 超级管理员 |
| 3 | 45451120  |   | 电幅坯布    | 80%棉     | *    | 超级管理员 |
| 4 | 21543964  |   | 坯布      | 80%棉     | *    | 超级管理员 |
| 5 | 46564622  | ſ | 双击导入    | 70%棉     | *    | 超级管理员 |
| 6 | 12555477  | l |         | 20%纱70%棉 | *    | 超级管理员 |
| 7 | 54412414  |   | 棉莫代尔混纺纱 | 50%纱40%棉 | *    | 超级管理员 |
| 8 | 56422151  |   | 气流纺21支  | 80%纱10%棉 | *    | 超级管理员 |
| 9 | 54564231  |   | 普梳纱32支  | 40%纱40%棉 | *    | 超级管理员 |
| 0 | 544789891 |   | 半精纺羊绒混… | 40%纱55%棉 | *    | 超级管理员 |
|   |           |   |         |          |      |       |

| 6.若要搜索, | 在  | ***** 布品 | 品号 ***** | ¢     |          | 2       | <b>≩</b> 导入 |
|---------|----|----------|----------|-------|----------|---------|-------------|
|         |    |          |          |       |          |         |             |
| 输入布品号,  | 点击 | P        | ,显示      | 所搜结果。 | 再单击布品导入, | 输入其他选项, | 如下图         |

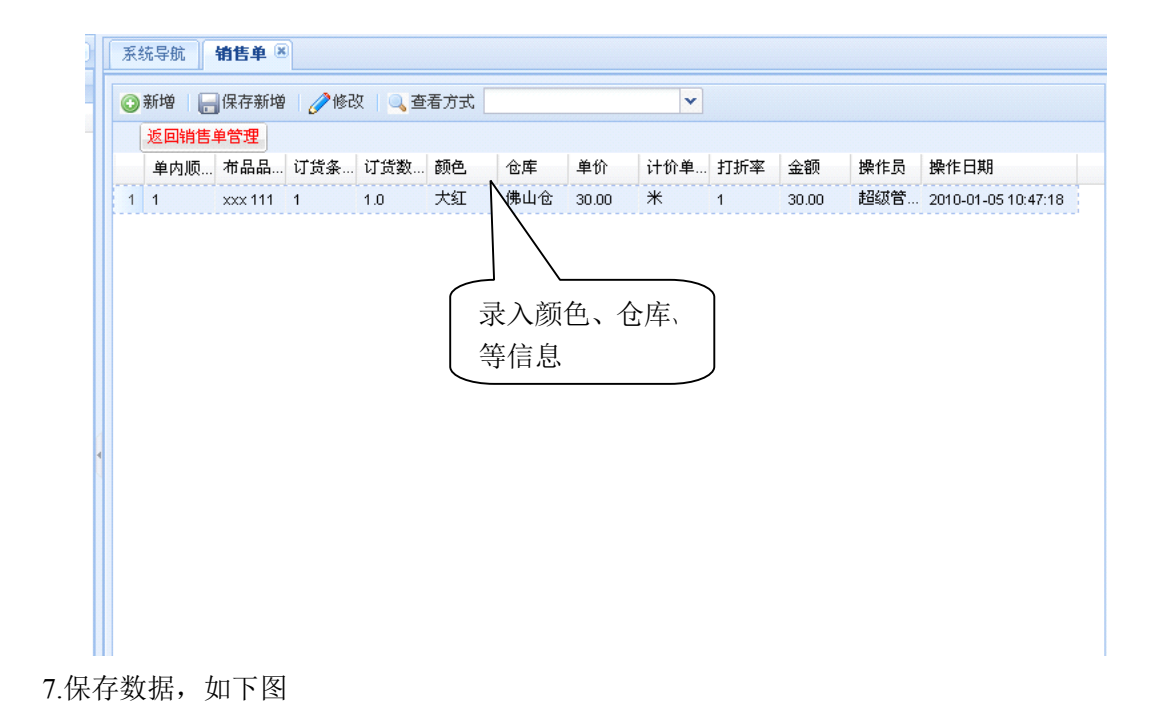

| 系统导航 销售单 🗷 |      |         |      |         |     |       |              |     |     |       |     |                     |
|------------|------|---------|------|---------|-----|-------|--------------|-----|-----|-------|-----|---------------------|
| 0          | 新增   | 保存新增    | / 68 | 久   🔍 査 | 看方式 |       |              | ×   |     |       |     |                     |
|            | 返回销售 | 单管理     |      |         |     |       |              |     |     |       |     |                     |
|            | 单内顺  | 布品品     | 订货条  | 订货数     | 颜色  | 仓库    | 单价           | 计价单 | 打折率 | 金额    | 操作员 | 操作日期                |
| 1          | 1    | xxx 111 | 1    | 1.0     | 大红  | 佛山仓   | 30.00        | *   | 1   | 30.00 | 超级管 | 2010-01-05 10:47:18 |
|            |      |         |      | 友情提示    | 恭喜您 | ,增加成功 | b <b>: :</b> | X   |     |       |     |                     |

第二节、销售退货单

1.点击[销售管理] —[销售退货单],如下图,出现以下画面

| 自定义退货单D         容户         退货日期         备注说明         退货单总额         操作日期           点击新增 | ) | 系统导航 <b>销售退货</b> | 单 🗷      | 诠 法输入销售混货 | ае.          |       |     |      | Ø |
|----------------------------------------------------------------------------------------|---|------------------|----------|-----------|--------------|-------|-----|------|---|
| 点击新增                                                                                   | 1 | 自定义退货单D          | 客户       | 退货日期      | + э.<br>备注说明 | 退货单总额 | 操作员 | 操作日期 |   |
|                                                                                        |   | 自定义退货单D          | 客户       | 点击新增      | 备往说明         | 退货单总额 | 操作员 | 操作日期 |   |
|                                                                                        |   |                  | T N NI A |           |              |       |     | 征方消息 |   |

2.点击新增,选择自定义退货单 ID,选择自定义销售单,双击鼠标但如

# 好布业纺织管理系统

# 用户手册

| ***** | 销售单 *****    |      |     |                 | P 🖪  | 导入   |                     |  |
|-------|--------------|------|-----|-----------------|------|------|---------------------|--|
|       | 自定义销售单ID     | 客户   | 状态  | 销售日期            | 备注说明 | 销售单总 | 操作日期                |  |
| 1     | XS220252125  | 赵六   | 销售单 | 2010-01-21 00:0 | w    | 30   | 2010-01-05 00:00:00 |  |
| 2     | 2254645      | 孙八   | 销售单 | 2010-01-10 00:0 | 无    | 5450 | 2010-01-06 11:51:55 |  |
| 3     | XS3542462    | 李九   | 销售单 | 2010-01-19 00:0 | 无    | 6240 | 2010-01-06 12:13:53 |  |
| 4     | XS201001044  | 陈十 — | 销售单 | 2010-01-15 00:0 | 无    | 650  | 2010-01-06 12:21:22 |  |
| 5     | XS1333131312 | 赵六   | 销售单 |                 | 无    | 0    | 2010-01-06 13:57:46 |  |
|       |              |      |     | 选择销售            | 单    |      |                     |  |

## 3.再添加退货日期;备注,保存即可。如下图

| 系统导航 销售退货            | ·单 ⑧    |                               |           |       |       |                     |   |
|----------------------|---------|-------------------------------|-----------|-------|-------|---------------------|---|
| 😳 新増 🛛 🔚 保存新増        | ) 🧷修改 🔰 | ✔ 册除   请输入销售退货                | 单号:       |       |       |                     | 9 |
| 自定义退货单ID             | 20      | 退货日期                          | 备注说明      | 退货单总额 | 操作员   | 操作日期                |   |
| 1 <u>XS220252125</u> | 赵六      | 2010-01-19 00:00:00           | W         | 0.00  | 超级管理员 | 2010-01-05 10:55:59 |   |
|                      |         | <b>请提示</b> 参喜您,增加成功<br>保存数据 置 | ()<br>† † | ×     |       |                     |   |

## 第二节、打印

# 1.点击[销售管理] --- [打印],如下图,出现以下画面

好布业纺织管理系统

|   | 赤约 | 充导航 3          | ी से 🐨 🗌 |         |    |      |    |    |          |      |   |              |    |           |
|---|----|----------------|----------|---------|----|------|----|----|----------|------|---|--------------|----|-----------|
| F |    |                |          |         |    |      |    |    |          |      |   |              | (  |           |
|   |    | 自定义…           | 客户       | 订购日期    | 备  | 销    | 结  | 付  | <b>己</b> | 现    | 操 | 操作日期         | 预览 | □□□<br>新呰 |
|   | 1  | <u>XS1333</u>  | 赵六 👡     | 2010-01 | 无  | 0    | 即结 | 汇款 | 0        | -499 | 超 | 2010-01-06 1 | 4  |           |
|   | 2  | <u>XS2010</u>  | 陈十       | 2010-01 | 1  | 650  | 即结 | 支票 | 0        | 650  | 超 | 2010-01-06 1 |    |           |
|   | 3  | <u>XS3542</u>  | 李九       | 2010-01 | 选择 | 要打   | 印的 | 单据 |          | 6240 | 超 | 2010-01-06 1 |    |           |
|   | 4  | <u>2254645</u> | 孙八       | 2010-01 | 无  | 5450 | 即结 | 现金 | 0        | 5450 | 超 | 2010-01-06 1 |    |           |
|   | 5  | <u>XS2202</u>  | 赵六       | 2010-01 | w  | 0    |    |    | 0        | -499 | 超 | 2010-01-05 1 |    |           |
|   | 6  | <u>XS2202</u>  | 赵六       | 2010-01 | W  | 30   | 即结 | 现金 | 0        | -499 | 超 | 2010-01-05 0 |    |           |

#### 2.选择要打印的单号,先点击预览,查看内容

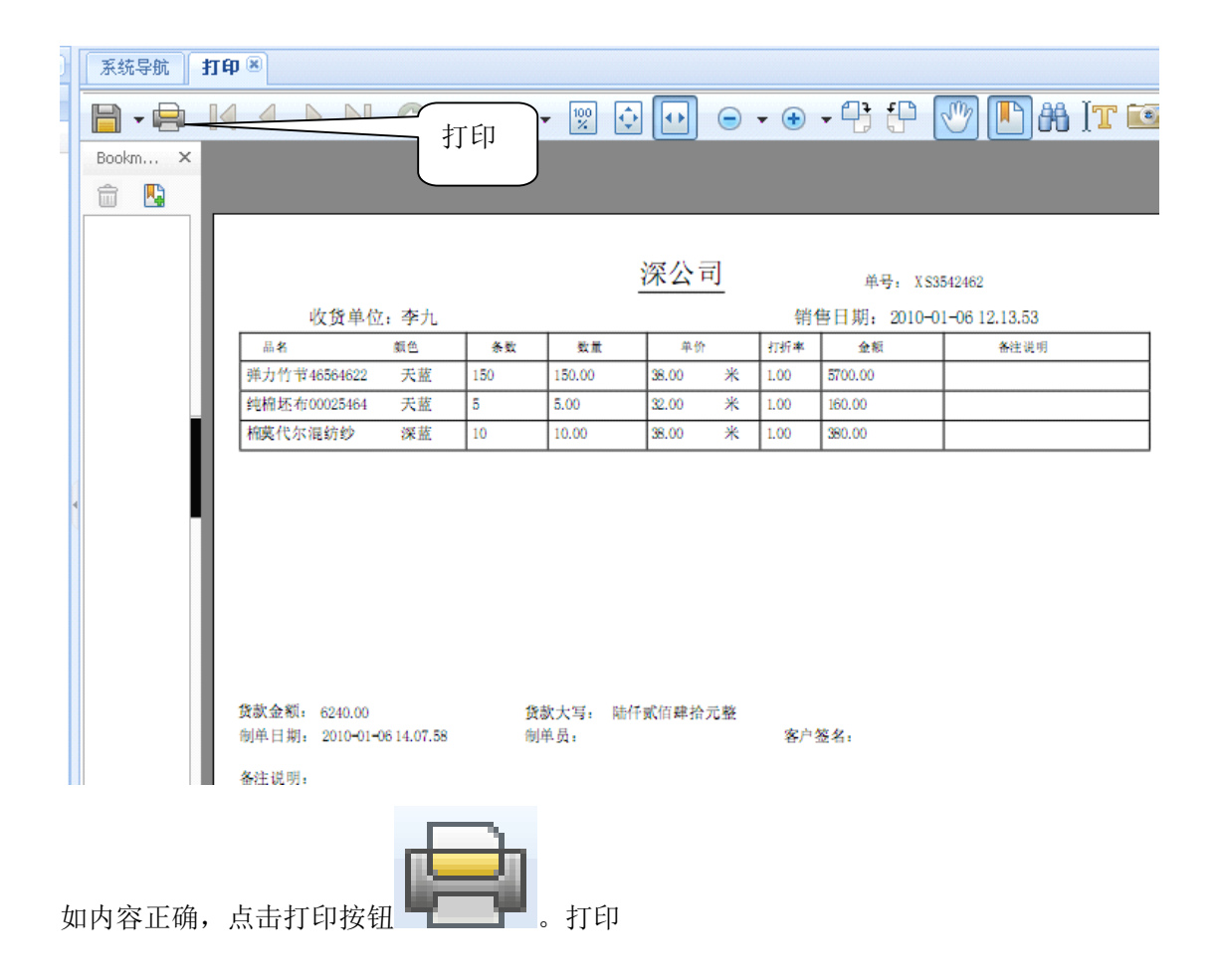

# 第六章 财务管理

好布业软件为企业提供全面、功能完善的应收应付管理,主要包括:公司付款单、公司收款 单、日常费用、供方对账单、客户对账单。

#### 第一节、公司付款单

1.点击[财务管理] — [公司付款单],如下图,出现以下画面

|   | 系统导航   | 公司付款单 🗷 |              |    |      |      |      |    |     |     |          |   |
|---|--------|---------|--------------|----|------|------|------|----|-----|-----|----------|---|
|   | ③新増 🔒  | 保存新增 🥖  | 》修改          |    |      |      |      |    |     |     |          |   |
|   | 供应方    | 付款日     | 现付款          | 汇率 | 折合人民 | 结算方式 | 付款方式 | 摘要 | 结欠款 | 操   | 操作日期     | _ |
|   | 1      | ````    | $\backslash$ |    |      |      |      |    |     |     |          |   |
|   |        |         |              |    |      |      |      |    |     |     |          |   |
|   |        |         | 点            | 击  |      |      |      |    |     |     |          |   |
|   |        |         | 新            | 曾  |      |      |      |    |     |     |          |   |
|   |        |         | $\subseteq$  |    |      |      |      |    |     |     |          |   |
|   |        |         |              |    |      |      |      |    |     |     |          |   |
|   |        |         |              |    |      |      |      |    |     |     |          |   |
| • |        |         |              |    |      |      |      |    |     |     |          |   |
|   |        |         |              |    |      |      |      |    |     |     |          |   |
|   |        |         |              |    |      |      |      |    |     |     |          |   |
|   |        |         |              |    |      |      |      |    |     |     |          |   |
|   |        |         |              |    |      |      |      |    |     |     |          |   |
|   |        |         |              |    |      |      |      |    |     |     |          |   |
|   |        |         |              |    |      |      |      |    |     |     |          |   |
|   |        |         |              |    |      |      |      |    |     |     |          |   |
|   |        |         |              |    |      |      |      |    |     |     |          |   |
|   | 4 4  页 | 页共 1 页  |              | 9  |      |      |      |    |     | 没有记 | <b>₹</b> |   |

 2.点击保存新增,输入"供应方、付款日期、现付款、汇率(填1)、结算方式、付款方式, 保存新增,如下图

| ľ | 系 | 充导航 公司付款单 🗵        |          |          |    |       |      |      |      |          |             |
|---|---|--------------------|----------|----------|----|-------|------|------|------|----------|-------------|
|   | 0 | 新増 🛛 🔚 保存新増 🛛 🧷 修改 |          |          |    |       |      |      |      |          |             |
|   |   | 供应方                | 付款日期     | 现付款      | 汇率 | 折合人   | 结算方… | 付款方… | 摘要   | 结欠款      | <br>操作日期    |
|   | 1 | 纺织有限公司             | 2010-01  | 1000.00  | 1  | 1000  | 即结   | 现金   | w    | -603.00  | <br>2010-01 |
|   | 2 | 海宁涵辰纺织品有限公司        | 2010-01  | 200.00   | 1  | 200   | 即结   | 现金   | 快递   | 8100.00  | <br>2010-01 |
|   | 3 | 杭州金恒服饰有限公司         | 2010-01  | 200.00   | 1  | 200   | 即结   | 汇款   | 寄送样… | -200.00  | <br>2010-01 |
|   | 4 | 海宁弘丰经编有限责任公司       | 2010-01  | 20000.00 | 1  | 20000 | 即结   | 汇款   | 采购原  | -9800.00 | <br>2010-01 |
|   | 5 | 海宁市围信计经编有限公司       | 2010-01- | 2000.00  | 1  | 2000  | 即结   | 汇款   | 保险购  | 78000.00 | 2010-01-    |

第二节、公司收款单

1.点击[财务管理] — [公司收款单],如下图,出现以下画面

| ) | 系统导航 🖌 | 司收款单 🗵             |        |      |      |    |     |         |  |
|---|--------|--------------------|--------|------|------|----|-----|---------|--|
|   | ③新増 🔒的 | <b>屎存新増 🛛 🧷 修改</b> | なし業删除し |      |      |    |     |         |  |
| 1 | 客户     | 付款日期               | 现收款    | 结算方式 | 付款方式 | 摘要 | 结欠款 | 操作 操作日期 |  |
|   |        |                    |        |      |      |    |     |         |  |
|   |        |                    |        |      |      |    |     |         |  |
|   |        |                    |        |      |      |    |     |         |  |
|   |        |                    |        |      |      |    |     |         |  |
|   |        |                    |        |      |      |    |     |         |  |
|   |        |                    |        |      |      |    |     |         |  |
|   |        |                    |        |      |      |    |     |         |  |
| 4 |        |                    |        |      |      |    |     |         |  |
| 4 |        |                    |        |      |      |    |     |         |  |
|   |        |                    |        |      |      |    |     |         |  |
|   |        |                    |        |      |      |    |     |         |  |
|   |        |                    |        |      |      |    |     |         |  |
|   |        |                    |        |      |      |    |     |         |  |
|   |        |                    |        |      |      |    |     |         |  |
|   |        |                    |        |      |      |    |     |         |  |
|   |        |                    |        |      |      |    |     |         |  |
|   |        |                    |        |      |      |    |     |         |  |
|   |        |                    |        |      |      |    |     |         |  |
|   | 4 4 □页 | 页共 1 页 🗼           | N   2  |      |      |    |     | 没有记录    |  |
| Т |        |                    |        |      |      |    |     |         |  |

2.点击新增,选择客户、收款日期、先收款、结算方式、付款方式

| 付款日期<br>2010-01-16 00 | 现收款<br>. 50000.00 | 结算方式<br>预付 | 付款方式<br>汇款 | 摘要<br>w | 结欠款<br>30.00 | 操作 | 操作日期 |
|-----------------------|-------------------|------------|------------|---------|--------------|----|------|
| 2010-01-16 00         | . 50000.00        | 预付         | 汇款         | w       | 30.00        |    |      |
|                       |                   |            |            |         |              |    |      |
|                       |                   |            |            |         |              |    |      |
|                       |                   |            |            |         |              |    |      |
|                       |                   |            |            |         |              |    |      |
|                       |                   |            |            |         |              |    |      |
|                       |                   |            |            |         |              |    |      |
|                       |                   |            |            |         |              |    |      |
|                       |                   |            |            |         |              |    |      |
|                       |                   |            |            |         |              |    |      |
|                       |                   |            |            |         |              |    |      |
|                       |                   |            |            |         |              |    |      |
|                       |                   |            |            |         |              |    |      |
|                       |                   |            |            |         |              |    |      |
|                       |                   |            |            |         |              |    |      |
|                       |                   |            |            |         |              |    |      |
|                       |                   |            |            |         |              |    |      |
|                       |                   |            |            |         |              |    |      |
|                       |                   |            |            |         |              |    |      |
|                       |                   |            |            |         |              |    |      |
|                       |                   |            |            |         |              |    |      |
|                       |                   |            |            |         |              |    |      |
|                       |                   |            |            |         |              |    |      |
|                       |                   |            |            |         |              |    |      |

## 3.保存,如下图

| £4 | 统导航 <b>公司</b> | 收款单 🖲         |          |      |      |      |           |    |               |
|----|---------------|---------------|----------|------|------|------|-----------|----|---------------|
| )  | 新増 🔚 保存       | 新増 🧷修改        | Ⅻ除       |      |      |      |           |    |               |
|    | 客户            | 付款日期          | 现收款      | 结算方式 | 付款方式 | 摘要   | 结欠款       | 操作 | 操作日期          |
| 1  | 赵六            | 2010-01-16 00 | 50000.00 | 预付   | 汇款   | w    | -49970.00 | 超级 | 2010-01-05 11 |
| 2  | 钱七            | 2010-01-28 00 | 30000.00 | 即结   | 现金   | 销售额  | -30000.00 | 超级 | 2010-01-06 14 |
| 3  | 孙八            | 2010-01-09 00 | 5000.00  | 记账   | 欠账   | 欠款   | 450.00    | 超级 | 2010-01-06 14 |
| 4  | 李九            | 2010-01-12 00 | 10000.00 | 即结   | 汇款   | 进货订金 | -3760.00  | 超级 | 2010-01-06 14 |
| 5  | 陈十            | 2010-01-29 00 | 50000.00 | 即结   | 汇款   | 营业收入 | -49350.00 | 超级 | 2010-01-06 14 |

## 第三节、日常费用

1.点击[财务管理]—[日常费用],如下图,出现以下画面

| 系统导航      | 日常费用 🗷     |            |          |      |    |    |     |      |  |
|-----------|------------|------------|----------|------|----|----|-----|------|--|
| ③新增 🔓     | 保存新增 🧷修    | 牧 🛛 🗙 删除 🛛 | 🔍 查看方式   |      | ~  |    |     |      |  |
| 类型        | 自定、●号□     | 经手人        | 使用费用日期   | 付款方式 | 金额 | 备注 | 操作… | 操作日期 |  |
|           |            | $\sim$     |          |      |    |    |     |      |  |
|           |            | $\geq$     | <u> </u> |      |    |    |     |      |  |
|           |            | 点日         | <b> </b> |      |    |    |     |      |  |
|           |            |            |          |      |    |    |     |      |  |
|           |            |            |          |      |    |    |     |      |  |
|           |            |            |          |      |    |    |     |      |  |
|           |            |            |          |      |    |    |     |      |  |
| 4         |            |            |          |      |    |    |     |      |  |
|           |            |            |          |      |    |    |     |      |  |
|           |            |            |          |      |    |    |     |      |  |
|           |            |            |          |      |    |    |     |      |  |
|           |            |            |          |      |    |    |     |      |  |
|           |            |            |          |      |    |    |     |      |  |
|           |            |            |          |      |    |    |     |      |  |
|           |            |            |          |      |    |    |     |      |  |
|           |            |            |          |      |    |    |     |      |  |
|           |            | _          |          |      |    |    |     |      |  |
| [4] 4 [页] | □ 页共 1 页 🕨 | N R        |          |      |    |    | 没有  | 记录   |  |

2.输入数据类别,自定义 ID,经手人,日期,付款方式,金额,

| 0 | 新増 🔒保存 | 新増 📝修改     | 、 🗶 删除 | 🔍 查看方式       |             | v    |      |    |               |
|---|--------|------------|--------|--------------|-------------|------|------|----|---------------|
|   | 类型     | 自定义单号ID    | 经手人    | 使用费用日期       | 付款方式        | 金额   | 备注   | 操作 | 操作日期          |
| 1 | 收入     | RCFY201001 | 张三、    | 2009-12-29 0 | 现金          | 500  | 出差   | 超级 | 2010-01-05 11 |
| 2 | 支出     | RCFY201001 | 张三     | 2010-01-07 0 | 现金          | 500  | 出差   | 超级 | 2010-01-06 14 |
| 3 | 支出     | RCFY201001 | II A   | 01.08.0      | 现金          | 1000 | 活动经费 | 超级 | 2010-01-06 14 |
| 4 | 支出     | RCEY201001 | Ŧ      | 输入数据         | <b>]</b> \$ | 8000 | 仓库和金 | 招级 | 2010-01-06-14 |

3.点击新增保存,如下图

|   | 系统 | 焼导航 公司4  | 收款单 ઁ│ 用户  | 管理 🛎 📔 🕇 | 常费用 🗵      |        |      |   |                |      |               |
|---|----|----------|------------|----------|------------|--------|------|---|----------------|------|---------------|
| ( | •  | 新増 🔚 保存  | 新増 🧷修改     | Ⅻ除       | 🔍 查看方式     |        |      | * |                |      |               |
|   |    | 类型       | 自定义单号ID    | 经手人      | 使用费用日      | 期 付款方式 | 金额   | 备 | 注              | 操作   | 操作日期          |
|   | 1  | 收入       | RCFY201001 | 张三       | 2009-12-29 | ) 现金   | 500  | 出 | 差              | 超级   | 2010-01-05 11 |
|   | 2  | 支出       | RCFY201001 | 张三       | 2010-01-07 | ) 现金   | 500  | 出 | 差              | 超级   | 2010-01-06 14 |
|   | 3  | 支出       | RCFY201001 | 主二       | 2010-01-08 | ) 现金   | 1000 | 活 | 动经费            | 超级   | 2010-01-06 14 |
|   | 4  | 支出       | RCFY201001 | 主二       | 2010-01-08 | ) 现金   | 8000 | Û | 库租金            | 超级   | 2010-01-06 14 |
|   | 5  | 支出       | RCFY201001 | 李四       | 2010-01-19 | ) 现金   | 3000 | 奖 | 金              | 超级…  | 2010-01-06 14 |
|   |    |          |            |          | ~          |        |      |   |                |      |               |
|   |    |          |            |          |            |        |      |   |                |      |               |
|   | 14 | ∢ □页 □ 页 | 〔共 1 页 🕨 🖡 | 1 2      |            |        |      |   | 显示第 <b>1</b> : | 条到 5 | 条记录,一共 5条     |

第四节、供方对账单

1.点击[财务管理]—[功放对账单],如下图,出现以下画面

| 系统 | 充导航           | 供方对帐单         |            |                |          |      |               |     |     |       |        |        |       |
|----|---------------|---------------|------------|----------------|----------|------|---------------|-----|-----|-------|--------|--------|-------|
| 供应 | 商: 记<br>[2]预] | 选择客户 ▼<br>览打印 | 类型:        | 请选择类型  ▼       | 开始时      | 间: 话 | <b>討选择日</b> : | 期   |     | 结束时间  | 3: 语)  | 先择 日期  | 8     |
|    | 类型            | 供应商           | 单号ID       | 日期             | 布品品号     | 颜色   | 计价            | 收货  | 收货  | 单价    | 应付     | 已付     | 结欠    |
| 1  | 付款            | 海宁弘丰经…        |            | 2010-01-20 00: |          |      |               |     |     |       | 0.00   | 2000   | -980. |
| 2  | 付款            | 纺织有限公司        |            | 2010-01-03 00: |          |      |               |     |     |       | 0.00   | 1000   | -603. |
| 3  | 付款            | 杭州金恒服…        |            | 2010-01-08 00: |          |      |               |     |     |       | 0.00   | 200.00 | -200. |
| 4  | 付款            | 海宁涵辰纺         |            | 2 洪汉苗          | HE       |      |               |     |     |       | 0.00   | 200.00 | 8100  |
| 5  | 付款            | 海宁市国信…        |            | 」 匹伴中:         | 店        |      |               |     |     |       | 0.00   | 2000   | 7800  |
| 6  | 进货            | 纺织有限公司        | CG2010010  | 2010-01-10-00  | 0012     | 大红   | *             | 10  | 20  | 20.00 | 400.00 | 0.00   | 400.C |
| 7  |               | 纺织有限公司        | CG20100105 | 2010-01-20 00: | 全棉布 0012 | 大红   | *             |     |     | 1.00  | 3.00   | 0.00   | 397.0 |
| 8  | 进货            | 海宁涵辰纺         | CG22154512 | 2010-01-22 00: | 纯棉坯布 00  | 米黄   | *             | 50  | 50  | 20.00 | 1000   | 0.00   | 1000  |
| 9  | 进货            | 海宁弘丰经…        | CG54654561 | 2010-01-20 00: | 气流纺21支 … | 大红   | *             | 100 | 100 | 35.00 | 3500   | 0.00   | 3500  |
| 10 | 进货            | 海宁涵辰纺         | CG22154512 | 2010-01-22 00: | 棉真代尔混…   | 深蓝   | *             | 200 | 200 | 25.00 | 5000   | 0.00   | 6000  |
| 11 | 进货            | 海宁弘丰经…        | CG54654561 | 2010-01-20 00: | 气流纺21支 … | 天蓝   | *             | 100 | 100 | 35.00 | 3500   | 0.00   | 7000  |
| 12 | 进货            | 海宁市国信         | CG55454126 | 2010-01-23 00: | 普梳纱32支   | 浅灰   | *             | 200 | 200 | 40.00 | 8000   | 0.00   | 8000  |
| 13 | 进货            | 海宁涵辰纺…        | CG22154512 | 2010-01-22 00: | 棉真代尔混…   | 墨绿   | *             | 100 | 100 | 23.00 | 2300   | 0.00   | 8300  |
| 14 | 进货            | 海宁弘丰经         | CG54654561 | 2010-01-20 00: | 气流纺21支   | 米黄   | *             | 100 | 100 | 32.00 | 3200   | 0.00   | 1020  |
| 15 | 进货            | 海宁市国信…        | CG55454126 | 2010-01-28 00: | 纯棉坯布 00  | 天蓝   | *             | 300 | 300 | 30.00 | 9000   | 0.00   | 1700  |
| 16 | 进货            | 海宁市国信         | CG55454126 | 2010-01-28 00: | 宽幅坯布 45  | 天蓝   | *             | 300 | 300 | 30.00 | 9000   | 0.00   | 2600  |
| 17 | 进货            | 海宁市国信…        | CG55454126 | 2010-01-28 00: | 涤棉坯布 21  | 天蓝   | *             | 300 | 300 | 30.00 | 9000   | 0.00   | 3500  |
| 18 | 进货            | 海宁市国信         | CG55454126 | 2010-01-28 00: | 弹力竹节 46  | 天蓝   | *             | 300 | 300 | 30.00 | 9000   | 0.00   | 4400  |

2.选择供应商,类别,开始和结束时间,点击预览,如下图

| 系统导航 1   | 供方对帐              | <b>卑</b> 🗵 📃 |               |               |          |                |       |            |             |            |
|----------|-------------------|--------------|---------------|---------------|----------|----------------|-------|------------|-------------|------------|
| <b>-</b> |                   |              | 00            | ) 🔍 🗕 💯 🤇     |          | •              | •     | <b>P P</b> | 1           | ) 88   T 🔟 |
| Bookm ×  |                   |              |               |               |          |                |       |            |             |            |
|          | $ \rangle\rangle$ |              |               | 深             | 公司       |                |       |            |             |            |
|          |                   | r:m :海       | <b>户涵辰纺织品</b> | 有限公司          | 查        | 旬日期 <b>:</b> 从 | 2009  | -12-27     | 到 2010-01-2 | 1          |
|          |                   |              | 日期            | 布品品号          | 收货条数     | 收货数量           | 单价    | 应付金额       | 已付金額        | 结欠金额       |
|          | I L               | 5122         | 2010-01-22    | 纯棉坯布 00025464 | 50       | 50.0           | 20.00 | 1000.00    | 0.00        | 1000.00    |
|          | 进资                | CG 221545122 | 2010-01-22    | 棉莫代尔混纺纱       | 200      | 200.0          | 25.00 | 5000.00    | 0.00        | 6000.00    |
|          | 进货                | CG 221545122 | 2010-01-22    | 棉莫代尔混纺纱       | 100      | 100.0          | 23.00 | 2300.00    | 0.00        | 8300.00    |
|          |                   |              |               |               |          |                |       |            |             |            |
|          |                   |              |               |               |          |                |       |            |             |            |
|          |                   |              |               |               |          |                |       |            |             |            |
|          |                   |              |               |               |          |                |       |            |             |            |
|          |                   |              |               |               |          |                |       |            |             |            |
| 确认无误,    | 可以                | 选择打印         | 1, 点击         | 打印按钮          | <b>_</b> | ,打印            | J 。   |            |             |            |

第五节、客户对账单

1.点击[财务管理]—[客户对账单],如下图,出现以下画面

| 系统 | 充导航 | 客户对帐单  | 1 🗷         |              |         |         |          |       |       |     |       |       |      |
|----|-----|--------|-------------|--------------|---------|---------|----------|-------|-------|-----|-------|-------|------|
| 客户 | :   | 选择客户 💙 | 类型:         | 诸选择类型        | ▼ #     | 始时间: 诸遗 | i<br>择日期 |       | 绪     | 東时间 | ]: 请: | 走择日期  | I C  |
|    | 一页预 | 览日打印   | ļ           |              |         |         |          |       |       |     |       |       |      |
|    | 类型  | 客户     | 单号          | 日期           | 布品品号    | 品名      | 订        | 订     | 单价    | 打   | 应     | 己     | 结    |
| 1  | 收款  | 赵六     |             | 2010-01-16 0 |         |         |          |       |       |     | 0     | 50000 | -499 |
| 2  | 收款  | 陈十     |             | 2010-01-29 0 |         |         |          |       |       |     | 0     | 50000 | -493 |
| 3  | 收款  | 钱七     |             | 2010-01-28 0 |         |         |          |       |       |     | 0     | 30000 | -300 |
| 4  | 收款  | 李九     |             | 2010-01-12 0 |         |         |          |       |       |     | 0     | 10000 | -376 |
| 5  | 收款  | 孙八     |             | 2010-01-09 0 |         |         |          |       |       |     | 0     | 5000  | 450  |
| 6  | 出货  | 赵六     | XS220252125 | 2010-01-21 0 | 全棉布 001 | 全棉布     | 1        | 1.0   | 30.00 | 1   | 30    | 0     | 30   |
| 7  | 出货  | 孙八     | 2254645     | 2010-01-10 0 | 纯棉坯布 0  | 纯棉坯布    | 30       | 30.0  | 35.00 | 1   | 1050  | 0     | 1050 |
| 8  | 出货  | 孙八     | 2254645     | 2010-01-10 0 | 宽幅坯布 4  | 宽幅坯布    | 50       | 50.0  | 50.00 | 1   | 2500  | 0     | 3550 |
| 9  | 出货  | 孙八     | 2254645     | 2010-01-10 0 | 涤棉坯布 2  | 涤棉坯布    | 25       | 50.0  | 38.00 | 1   | 1900  | 0     | 5450 |
| 10 | 出货  | 李九     | XS3542462   | 2010-01-19 0 | 弹力竹节 4  | 弹力竹节    | 150      | 150.0 | 38.00 | 1   | 5700  | 0     | 5700 |
| 11 | 出货  | 李九     | XS3542462   | 2010-01-19 0 | 纯棉坯布 0  | 纯棉坯布    | 5        | 5.0   | 32.00 | 1   | 160   | 0     | 5860 |
| 12 | 出货  | 李九     | XS3542462   | 2010-01-19 0 | 棉莫代尔混   | 棉莫代尔混   | 10       | 10.0  | 38.00 | 1   | 380   | 0     | 6240 |
| 13 | 出货  | 陈十     | XS201001044 | 2010-01-15 0 | 纯棉坯布 0  | 纯棉坯布    | 10       | 10.0  | 45.00 | 1   | 450   | 0     | 450  |
| 14 | 出货  | 陈十     | XS201001044 | 2010-01-15 0 | 棉莫代尔混   | 棉莫代尔混   | 5        | 5.0   | 40.00 | 1   | 200   | 0     | 650  |

2.选择客户类别,类别,开始和结束时间,点击预览,如下图

| 系统导航 | 客户对帐单 🛎   |            |         |          |        |        |         |         |           |         |   |
|------|-----------|------------|---------|----------|--------|--------|---------|---------|-----------|---------|---|
| -    |           | NOC        | ) 🕀 🗸 [ | 100<br>% | •      | ) 🗸 🔂  | ) . (   | 36      |           | D 88 IT | ( |
|      |           |            |         | ,        |        |        |         |         |           |         |   |
|      |           |            |         | 区公司      |        |        |         |         |           |         |   |
|      |           |            | 1/1     |          |        |        |         |         |           |         |   |
| 客/   | ウ名称: 李九   |            |         | 全口       | 町日期: □ | 从 2010 | )-01-03 | 1       | 到 2010-01 | -28     |   |
| 类型   | 単号₽       | 日期         | 布品品号    | 出货条数     | 出货数量   | 单价     | 打折率     | 应收金额    | 已收金额      | 结欠金额    |   |
| 出货   | XS3542462 | 2010-01-19 | 弹力竹节    | 150      | 150.00 | 38.00  | 1.00    | 5700.00 | 0.00      | 5700.00 |   |
| 出货   | XS3542462 | 2010-01-19 | 纯棉坯布    | 5        | 5.00   | 32.00  | 1.00    | 160.00  | 0.00      | 5860.00 |   |
| 出货   | XS3542462 | 2010-01-19 | 棉莫代尔混约  | j 10     | 10.00  | 38.00  | 1.00    | 380.00  | 0.00      | 6240.00 |   |
|      |           |            |         |          |        |        |         |         |           |         |   |

# 第七章 查询分析

主要包括客户分析,产品分析,颜色分析

#### 第一节、客户分析

1.点击[查询分析]—[客户分析],如下图,出现以下画面

|   | 系统导航 <b>客户分析</b> 📧                      |
|---|-----------------------------------------|
|   | 客户: 开始时间: 请选择日期 🕑 结束时间: 请选择日期 🖸 布品: 🛛 🗸 |
| 1 |                                         |
|   |                                         |
|   | 选择客                                     |
|   | (户,时间)                                  |
|   |                                         |

2.选择客户,开始和结束时间,布品,点击预览,如下图

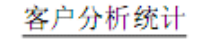

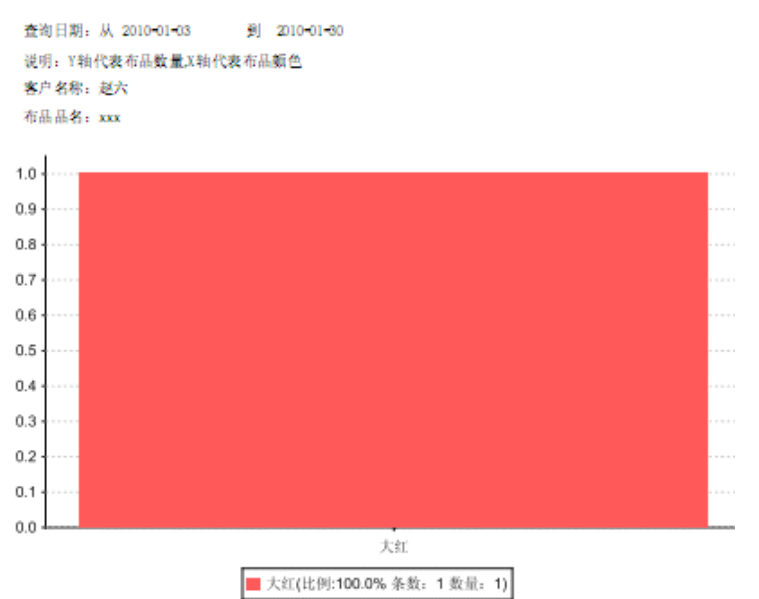

#### 第二节、产品分析

1.点击[查询分析]—[产品分析],如下图,出现以下画面

| 系统导 | 航 客户分析 🖲 产品分析 🖲 |     |                                 |       |
|-----|-----------------|-----|---------------------------------|-------|
| 布品: |                 | -27 | <b>结束时间:</b> 2010-02-06<br>点击预览 | □● 預覧 |

2.选择布品,开始和结束时间,点击预览,如下图

产品分析统计

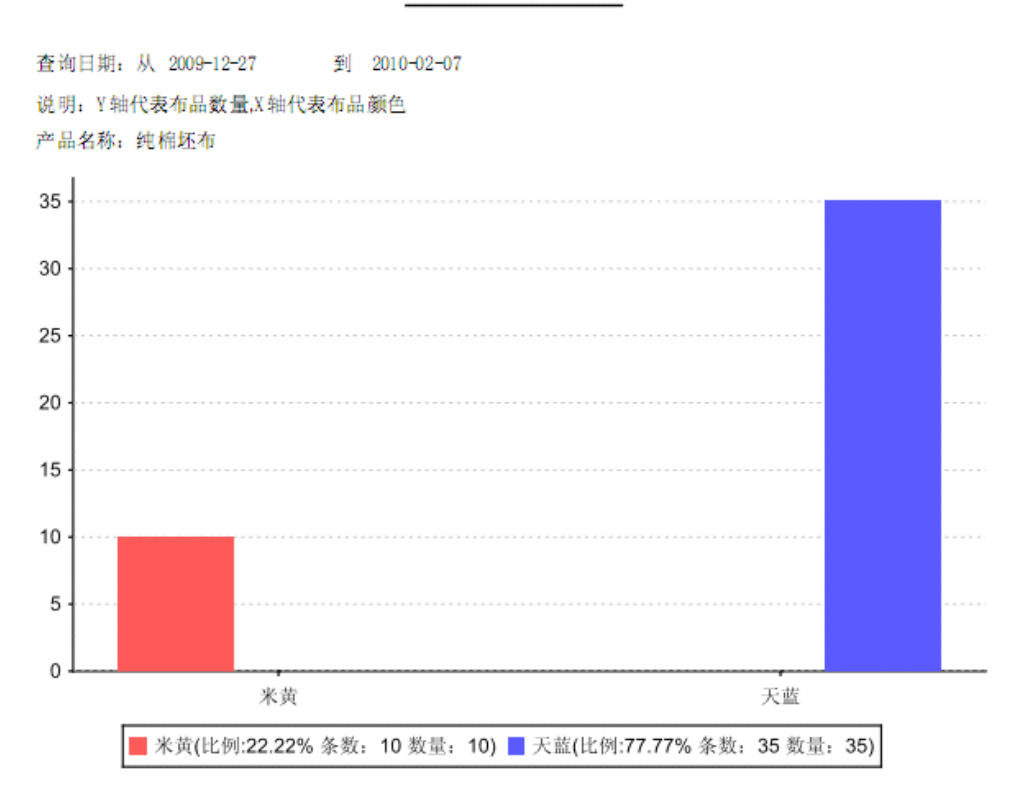

## 第三节、颜色分析

1.点击[查询分析] — [颜色分析],如下图,出现以下画面

| 系统导航  | <b>颜色分析</b> 🗷 |   |       |     |       |     |                   |      |    |    |                         |
|-------|---------------|---|-------|-----|-------|-----|-------------------|------|----|----|-------------------------|
| 开始时间: | 2009-12-27    | • | 结束时间: | 201 | 0-02- | -06 | •                 |      |    | 预览 | 日本                      |
|       |               |   |       | ₹   |       | ≓₹  | ] 20 <sup>4</sup> | 10 🔻 |    | 1  |                         |
|       |               |   |       | 日   | -     | =   | Ξ                 | 四    | 五  | 六  |                         |
|       |               |   |       | 31  | 1     | 2   | 3                 | 4    | 5  | 6  | $\backslash \backslash$ |
|       |               |   |       | 7   | 8     | 9   | 10                | 11   | 12 | 13 | ]/                      |
|       |               |   |       | 14  | 15    | 16  | 17                | 18   | 19 | 20 | 「占去新                    |
|       |               |   |       | 21  | 22    | 23  | 24                | 25   | 26 | 27 |                         |
|       |               |   |       | 28  | 1     | 2   | 3                 | 4    | 5  | 6  | 见                       |
|       |               |   |       | 7   | 8     | 9   | 10                | 11   | 12 | 13 |                         |
|       |               |   |       |     |       |     | 今天                |      |    |    |                         |
|       |               |   |       |     |       |     |                   |      |    |    |                         |
|       |               |   |       |     |       |     |                   |      |    |    |                         |
|       |               |   |       |     |       |     |                   |      |    |    |                         |
|       |               |   |       |     |       |     |                   |      |    |    |                         |

2.选择开始和结束时间,点击预览,如下图

# 颜色分析统计

查询日期:从 2009-12-27 到 2010-02-07 说明:Y轴代表布品数量,X轴代表布品颜色

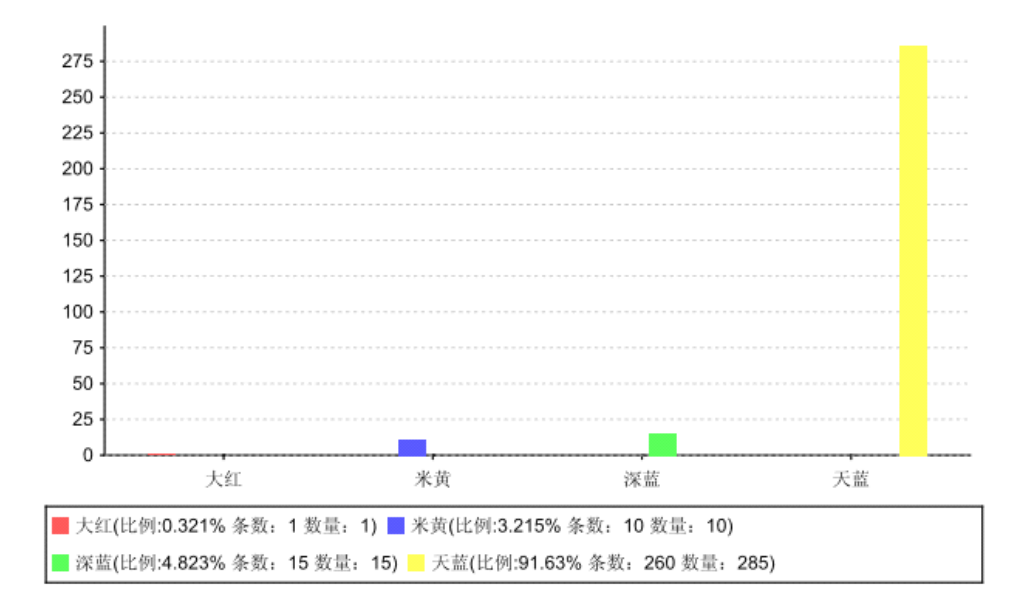